SELF-GUIDED PRACTICE WORKBOOK [N36] CST Transformational Learning

**Nursing: PAC** 

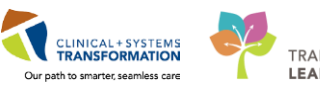

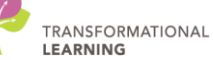

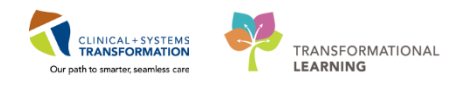

# TABLE OF CONTENTS

| • | SELF-GUIDED PRACTICE WORKBOOK                                                          | 3  |
|---|----------------------------------------------------------------------------------------|----|
| • | Using Train Domain                                                                     | 4  |
| • | PATIENT SCENARIO                                                                       | 5  |
|   | Activity 1.1 - Navigate the Tracking Board                                             | 6  |
|   | Activity 1.2 – Display and Navigate the Patient's chart                                | 7  |
|   | • Activity 1.3 – Update Patient's Status in Perioperative Tracking by Setting an Event | 10 |
|   | Activity 1.4 - Documentation of Surgical Assessment PowerForm                          | 12 |
|   | Activity 1.5 - Setting Alerts within Perioperative Tracking                            | 23 |
|   | Activity 1.6 – Setting Process Alerts from PM Conversation                             | 25 |
|   | Activity 1.7 – Flag the appointment as a PAC Complete                                  | 27 |
|   | End of Workbook                                                                        | 30 |

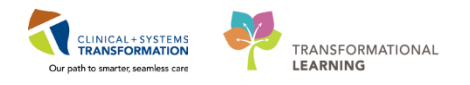

# **\*** SELF-GUIDED PRACTICE WORKBOOK

| Duration               | 2 hour                                                                                                    |
|------------------------|----------------------------------------------------------------------------------------------------|
| Before getting started | <ul> <li>Sign the attendance roster (this will ensure you get paid to attend the session).</li> <li>Put your cell phones on silent mode.</li> </ul>                                                         |
| Session Expectations   | This is a self-paced learning session.                                                                                                    |
|                        | A 15 min break time will be provided. You can take this break at any time during the session.                                                                                                    |
|                        | The workbook provides a compilation of different scenarios that are applicable to your work setting.                                                                                                    |
|                        | Each scenario will allow you to work through different learning activities at your own pace to ensure you are able to practice and consolidate the skills and competencies required throughout the session. |
| Key Learning Review    | At the end of the session, you will be required to complete a Key<br>Learning Review.                                                                                                    |
|                        | This will involve completion of some specific activities that you have had an opportunity to practice through the scenarios.                                                                                |
|                        | Your instructor will review and assess these with you.                                                                                                    |

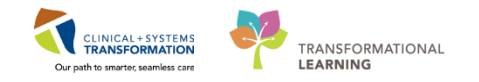

# 🖬 Using Train Domain

You will be using the train domain to complete activities in this workbook. It has been designed to match the actual Clinical Information System (CIS) as closely as possible.

Please note:

- Scenarios and their activities demonstrate the CIS functionality not the actual workflow
- An attempt has been made to ensure scenarios are as clinically accurate as possible
- Some clinical scenario details have been simplified for training purposes
- Some screenshots may not be identical to what is seen on your screen and should be used for reference purposes only
- Follow all steps to be able to complete activities
- If you have trouble to follow the steps, immediately raise your hand for assistance to use classroom time efficiently
- Ask for assistance whenever needed

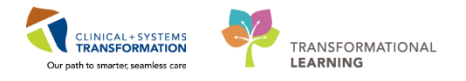

# **PATIENT SCENARIO**

#### Learning Objectives

At the end of this Scenario, you will be able to:

- Navigate the Perioperative Tracking Board PAC view
- Set Events
- Complete the Surgical Assessment PowerForm
- Set Event Alerts
- Set Process Alerts
- Update the Perioperative Tracking Board as required

### SCENARIO

**Overall Scenario:** 

A 54-year-old male with an inguinal hernia meets with a General Surgeon and is scheduled for an elective right inguinal hernia repair. The patient has a medical history of seizure disorder and a surgical history of appendectomy. Following his appendectomy he had a violent episode upon emergence, which was associated with the anesthetic drugs he received.

His chart is screened by the PAC nurse and he is booked for a Nurse and Anesthesia PAC Appointment. He attends his PAC appointment and is determined fit for surgery. Surgery is scheduled three weeks from the date of the PAC appointment.

Focus of this Scenario:

It is the day of the PAC appointment. This scenario is from the perspective of the PAC nurse. The Anesthesiologist portion of PAC will be reviewed in the Anesthesiologist workbook.

As a PAC Nurse, you will complete the following 6 activities:

- Navigate the Tracking Board
- Display and navigate the patient chart
- Set events to update the patient's status in Perioperative Tracking
- Document in the Surgical Assessment PowerForm including conducting the Best Possible Medication History (BPMH) and recording allergies & vital signs
- Set an event alert
- Set and review a Process Alert
- Flag the appointment as a PAC Complete

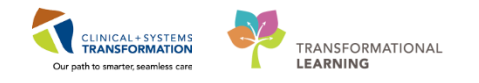

## Activity 1.1 - Navigate the Tracking Board

When you login to PowerChart it will open to **Perioperative Tracking**.

Perioperative Tracking will display various views (or tabs) depending on your area/login. Utilization of Perioperative Tracking LGH PAC view is recommended to access patient charts within the LGH PAC unit. This view acts as a slate, a communication tool, and eliminates the need to search for patients individually.

| 🎯 Published Desktop - Prod8C - Citrix Receiver                                                                                                    | -*      |
|----------------------------------------------------------------------------------------------------|---------|
| P PowerChart Organizer for TestUser, NurseTeamLead-Perioperative                                                                                                    | 2 💌     |
| Task Edit View Patient Chart Links Case-Actions Provider List Help                                                                                                    |         |
| Perioperative Tracking 1 essage Centre & Petient List. Dynamic Case Tracking 🎬 Pref Card Picklist (2) Case Selection 👫 Time-Critical Procedures 🐩 Day of Surgery View 👫 Historical View 👫 LearningLIVE 🕴 🕄 CareConnect. 🖏 PHSA PACS 🕲 VCH and PHC PACS 🕲 MUSE 🕲 FormFast WFI 🖕                                                                                                    |         |
| 📲 Eait 🐐 Advice 💷 Medication Administration 🔒 PM Conversation - 🍓 Communicate - 🗟 Medical Record Request 🔶 Add - 着 Scheduling Appointment Book 🛞 Documents 🎇 Staff Assign 🙊 Peterence Card Maintenance 🖀 Report Builder 📾 Discern Reporting Portal 🚇 Report Manager 📴 Aware .                                                                                                    |         |
| Q Patient Health Education Materials @ Policies and Guidelines @ UpToDate                                                                                                    |         |
| • 🗎 Recent • Kum                                                                                                    | - a     |
| Perioperative Tracking                                                                                                    | utes ag |
| SGH Intraop SGH Phase I SGH Phase II IGH ASC Phase II IGH ASC Phase II IGH ASC Phase II IGH ASC Phase II IGH ASC Phase II IGH ASC Phase II IGH ASC Phase II IGH ASC Phase II IGH Phase II IGH Phase II I | ;       |
| Filter: LGH PAC Yesterday 🔹 🔟 🔞 👔 🖨 🔶 🚺 Total Cases: 2 Patient: CSTSNWORK800K, REV -                                                                                                    |         |
| Status PAC Time PAC Location Patient Age/Sex Alerts Allergy Anesthesiologist Old Chart Status Proc. Date Procedure Surgeon PAC Visit Type Seen                                                                                                    | by Nur  |
| LGH OCC Rm 10 (Exam) (1 case)                                                                                                    |         |
| 07-0x-2017 CSTPRC0DECSN, 37 years /<br>08:00:00 MEREDITH Female CARANSENSIS Visit                                                                                                    |         |
| LGH OCC Rm 9 (Exam) (1 case)                                                                                                    |         |
| 07-Dec-2017 CSTSW/VORKBOOK, 54 years /<br>10:00:00 REVIEW Male Pisocw, Tyler, MD PreAnsthesia and Nurse<br>Visit                                                                                                    | 3       |

- Any time you need to navigate back to Perioperative Tracking you can click
   Perioperative Tracking from the toolbar
- 2. Patients will display in LGH PAC tracking view
- 3. Each row within this table represents a patient. They are typically arranged by room (e.g. OR and PAC).

### Key Learning Points

You can use the Perioperative Tracking within the toolbar to return to this view from any other area of PowerChart

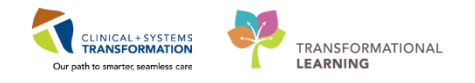

# Activity 1.2 – Display and Navigate the Patient's chart

Opening the Patient's Chart in Perioperative Tracking

| Task Edit View Patient Chart Links Case Actions Provider List H                     | lelp                                                                      |                                                                      |                                                   |                                                                                        |
|-------------------------------------------------------------------------------------|---------------------------------------------------------------------------|----------------------------------------------------------------------|---------------------------------------------------|----------------------------------------------------------------------------------------|
| Perioperative Tracking 🖃 Message Centre 🛔 Patient List Dynamic Case Tracking        | a 🎇 Pref Card Picklist 📁 Case Selection 👫 Time-Critical Procedu           | res 🎬 Day of Surgery View 🎬 Historical View 🎇 LearningL              | VE 🖕 🗄 😋 CareConnect 😋 PHSA PACS 😋 VCH            | and PHC PACS 🜊 MUSE 🜊 FormFast WFI 💡                                                   |
| 📲 Exit 🎬 AdHoc 💵 Medication Administration 🔒 PM Conversation 🔹 🕞 Com                | municate 👻 🗟 Medical Record Request 💠 Add 👻 🏥 Scheduling                  | Appointment Book 📄 Documents 🕌 Staff Assign 👳 Prefe                  | rence Card Maintenance 🖀 Report Builder 🗃 Dis     | scern Reporting Portal 🚇 Report Manager 📴 iAware 👃                                     |
| 😋 Patient Health Education Materials 🔞 Policies and Guidelines 🔇 UpToDate 💡         |                                                                           |                                                                      |                                                   |                                                                                        |
|                                                                                     |                                                                           |                                                                      |                                                   | • 👫 Recent • Name • C                                                                  |
| Perioperative Tracking                                                              |                                                                           |                                                                      |                                                   | (미) Full screen 👼 Print 온 2 minutes ag                                                 |
| SGH Intraop SGH Phase I SGH Phase I LGH<br>LGH Endo PreOp LGH Endo PostOp LGH PAC 1 | Hase II LGH ASC PreOp LGH MTR IntraOp<br>H Pref Card LGH Family LGH PreOp | LGH Case Communication LGH OB View<br>LGH Emergency List LGH Intraop | SGH OB View LGH ECT<br>LGH Phase I LGH Phase I SG | SGH Case Communication LGH Endo Incomplete<br>H Pref Card SGH Emergency List SGH PreOp |
| Filter: LGH PAC Yesterday 🔹 💿 👒 🎼 😝 🚺   Total Cases: 2 Patient                      | CSTSNWORKBOOK, REV +                                                      |                                                                      |                                                   |                                                                                        |
| Status PAC Time PAC Location                                                        | Patient Age/Sex Alerts                                                    | Allergy Anesthesiologist Old Chart S                                 | tatus Proc. Date Procedure                        | Surgeon PAC Visit Type Seen by Nur                                                     |
| LGH OCC Rm 10 (Exam) (1 case)                                                       |                                                                           |                                                                      |                                                   |                                                                                        |
| 07-Dec-2017<br>08:00:00                                                             | CSTPRODBCSN, 37 years /<br>MEREDITH Female                                | Q                                                                    |                                                   | Lo, NOLDAP, Charles PreAnesthesia Clinic<br>Anesthesia Visit                           |
| CGH OCC Rm 9 (Exam) (1 case)                                                        |                                                                           |                                                                      |                                                   |                                                                                        |
| ▶ 2 07-Dec-2017<br>10:00:00 F                                                       | CSTSNWORKBOOK, 54 years /<br>REVIEW Male                                  | Q                                                                    |                                                   | Plisvcw, Tyler, MD PreAnesthesia Clinic<br>Anesthesia and Nurse<br>Visit               |

1. Select the LGH PAC view

1

- 2. Select the appropriate patient by Clicking on the row. Blue arrow 🕨 will appear
- 3. Double- click the Blue arrow Next to the patient's chart to open their chart

| P Assign a Relationship                                                |
|------------------------------------------------------------------------|
| For Patient: CSTSNWORKBOOK, REVIEW                                     |
| Relationships:                                                         |
| Nurse<br>Quality / Utilization Review<br>Research<br>Unit Coordination |
| OK 5 ancel                                                             |

- If this is the first-time logging in a patient's chart, the Assign a Relationship window will display, verify this is the correct patient. Select **Nurse** to assign relationship.
   **Note:** If this is the wrong patient, click the cancel button to return to Tracking View
- 5. Click OK

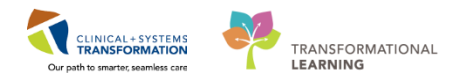

| CSTSNWORKBOOK, REVIEW - 70      | 0008243 Opened by TestUser, Nur   | sellearnLead-Perioperativ | e                                |                                      |                                       |                                  |                               |                           |                         |                 |
|---------------------------------|-----------------------------------|---------------------------|----------------------------------|--------------------------------------|---------------------------------------|----------------------------------|-------------------------------|---------------------------|-------------------------|-----------------|
| Task Edit View Patient Ch       | hart Links Navigation Help        |                           |                                  |                                      |                                       |                                  |                               |                           |                         |                 |
| Perioperative Tracking          | ge Centre 🛔 Patient List Dynami   | c Case Tracking 脳 Pref (  | Card Picklist 🐌 Case Selection 🚦 | Time-Critical Procedures             | Day of Surgery View 🔛 Historical View | K LearningLIVE                   | ect 🗿 PHSA PACS 🔞 VCH ani     | PHC PACS 🐧 MUSE 🐧         | FormFast WFI 👳          |                 |
| Tear Off 📲 Exit 🎬 AdHoc 🔳       | Medication Administration 🔒       | PM Conversation - 🔩 C     | ommunicate + 🚊 Medical Recor     | f Request 🕂 Add + 🛍 Sche             | duling Appointment Book 📻 Document    | s 🛗 Staff Assign 🧔 Preference Ca | rd Maintenance 💼 Report Build | er 🗃 Discern Reporting Pr | istal 🚺 Report Manag    | er 💽 Aware 🚽    |
| Patient Health Education Mater  | rials 🕜 Policies and Guidelines 😮 | UpToDate                  |                                  |                                      |                                       |                                  |                               |                           |                         |                 |
| CSTSNWORKBOOK, REVIE            | EW N                              |                           |                                  |                                      |                                       |                                  |                               | - List -                  | Recent + Nan            |                 |
| CSTSNWORKBOOK, REVI             | EW D                              | OB:30-Oct-1963            | MRN:700008243                    | Code Status:                         |                                       | Process:Seizure Precautions      |                               | Location:LGH SurgV        | /aitLst                 |                 |
| Allergies: Allergies Not Record |                                   | ge:54 years               | Enc7000000016286                 | Desine Mit                           |                                       | Disease:<br>Inclution:           |                               | Enc Type:Pre-Day Sur      |                         |                 |
| Monu 0                          |                                   | ienuer swale              | PTE4.9670429433                  | Dosing Wit                           |                                       | ISOMUOTE                         |                               | Attending:                | Cull coverage (The Town | 20 minutes ver  |
| Redecomber Comment              | n Perioperat                      | ive summary               |                                  |                                      |                                       |                                  |                               |                           | Tull screen 1           | C o minutes ago |
| Perioperative Summary           | A 10   10 10   10 10              | )% • 🔍 🖓 🖓                |                                  |                                      |                                       |                                  |                               |                           |                         |                 |
| Order Add                       | Preop Summary                     | 23 Intraop 9              | Summary                          | 3 Postop Summary                     | 23 Quick Orders                       | 23 Handoff                       | Tool                          | ≅ +                       | - m                     |                 |
| MAR                             | Procedural Information            |                           | =                                | -  PowerForms (0)                    | ++                                    | ≡• ♥                             | Preoperative Checklist        |                           |                         | =• *            |
| MAR Summary                     |                                   |                           |                                  |                                      |                                       |                                  | Selected visit                |                           |                         |                 |
| Interactive View and I&O        | Allergies (0)                     |                           | E                                | • O                                  |                                       | =• ^                             | NPO                           |                           |                         | ÷ .             |
| Results Review                  | All Visits                        |                           |                                  | Selected visit                       |                                       |                                  | Consents                      | *                         |                         | ÷ .             |
|                                 | No results found                  |                           |                                  | No results found                     |                                       |                                  | ECG<br>H8P                    | <u>A</u>                  |                         |                 |
|                                 | disclosure in the second          |                           |                                  | Labs                                 |                                       | ≡• ∧                             | ID Verification               |                           |                         | ÷.              |
| Allergies 🕂 Add                 | Diagnoses                         |                           | =                                | <ul> <li>Selected visit •</li> </ul> |                                       |                                  | Site Verification             | *                         |                         | ÷ .             |
| Diagnoses and Problems          | Selected visit                    |                           |                                  | No results found                     |                                       |                                  | Outstanding Orders (1)        |                           |                         | ET A            |
|                                 | No results found                  |                           |                                  |                                      |                                       |                                  | Celevited visit               |                           |                         |                 |
|                                 | Problems                          |                           | =                                | Measurements a                       | nd Weights (0)                        | =• *                             |                               | Sutur                     | Ordana                  |                 |
| Clinical Research               | All Visits                        |                           |                                  | Selected visit                       |                                       |                                  | Glucose Random                | Future                    | 20/11                   | /17 15:55       |
| Documentation 🕂 Add             | Classification: All               |                           |                                  | No results found                     |                                       |                                  | Clinical Research (0)         |                           |                         | == 0            |
|                                 |                                   |                           |                                  | Home Medicatio                       | ns (2) 📫                              | ≡• ≎                             | cannoar recsearch (0)         | Second States             |                         |                 |
| Lines/Tubes/Drains Summary      | This Use (0)                      |                           |                                  |                                      |                                       |                                  | Ha condic found               | On Study                  | Statur Con              |                 |
| Medication Request              |                                   |                           |                                  | Medications 🐳                        | 1                                     | =- 0                             | ing results (4900             |                           |                         |                 |
| Patient Information             | A Chemic (1)                      |                           |                                  | Selected visit                       |                                       |                                  | Perioperative Tracking        |                           |                         | <b>E-</b> ~     |
|                                 | Facel astronom                    |                           |                                  | △ Scheduled (0)                      |                                       |                                  | Anticipated Start Dt/Tm       |                           |                         |                 |
|                                 | Pocar seizures                    |                           |                                  | ⊿ PRN/Unscheduled                    | Available (0)                         |                                  | Anticipated Duration          |                           |                         |                 |
|                                 | Historical (0)                    |                           | Show Previous Vit                | Administered (0) L                   | ast 24 hours                          |                                  | Operating Room                |                           |                         |                 |
|                                 | Family History (0)                |                           | -                                | ▲ Suspended (0)                      |                                       |                                  | Public Sched Comment          |                           |                         |                 |

6. Perioperative Summary displays when you access a patient's chart. Verify this is the correct patient's chart that has opened.

## 2 Navigate the Patient Chart

Upon accessing the patient's chart you will see the **Perioperative Summary** page open. The Summary will provide views of key clinical patient information.

| Task Edit View Patient Ch       | art Links Navigation He                    | •<br>•                      |                                    |          |                                                |                                |                        |                |                                                 |                  |                     |                        |            |
|---------------------------------|--------------------------------------------|-----------------------------|------------------------------------|----------|------------------------------------------------|--------------------------------|------------------------|----------------|-------------------------------------------------|------------------|---------------------|------------------------|------------|
| Perioperative Tracking Messag   | e Centre 🍐 Patient List Dyna               | amic Case Tracking III Pref | Card Picklist 10 Case Selection    | 15 Time  | e-Critical Procedures 📧 Day of                 | Surgery View K Historical View | E LearningLIVE         | CareConne      | ect 🔞 PHSA PACS 🙆 VCH and I                     | PHC PACS 🔂 MU    | SE 🔂 FormFast       | WFI _                  |            |
| Tear Off 📲 Exit 🎁 AdHoc 💵       | Medication Administration                  | PM Conversation -           | Communicate + 🕅 Medical Rec        | ord Requ | Jest 🕂 Add 👻 🛗 Scheduling /                    | Appointment Book PDocumen      | its 🛗 Staff Assign 🐼 P | Preference Car | d Maintenance ( Report Builde                   | r 📾 Discern Repo | rting Portal 1831 R | eport Manager 💽 iAware |            |
| Patient Health Education Materi | ials 😭 Policies and Guideline              | UnToDate                    | _                                  |          |                                                |                                |                        |                |                                                 |                  |                     |                        | 1          |
| CSTSNWORKBOOK REVIE             |                                            |                             |                                    |          |                                                |                                |                        |                |                                                 |                  | List - Re Re        | rent + Name            | γa         |
| CSTSNWORKBOOK REVIE             | TW 2                                       | DOB:30-Oct-1963             | MRN:700008243                      | -        | Code Status:                                   |                                | Process:Seizure P      | recautions     |                                                 | Location:LGH     | SurgWaitLst         |                        |            |
|                                 |                                            |                             | Enc:7000000016214                  |          |                                                |                                |                        |                |                                                 | Enc Type:Pre-D   |                     |                        |            |
| Allergies: No Known Medicatio   | n Allergies                                | Gender:Male                 | PHN:9876429433                     |          | Dosing Wt:                                     |                                | Isolation:             |                |                                                 | Attending:       |                     |                        |            |
| Menu 4                          | < > • 👔 Periope                            | rative Summary              |                                    |          |                                                |                                |                        |                |                                                 |                  | ,D, Full scree      | 1 BPart 5 C 2 minut    | tes ago    |
| Perioperative Summary           | AA 🐘   🖷 🐘   🔍 🔨                           | 100% 🔹 🛛 🌑 🖓                |                                    |          |                                                |                                |                        |                |                                                 |                  |                     | _                      |            |
| Perioperative Doc               | Preop Summary                              | 23 Intraop                  | Summary                            | 23 P     | ostop Summary                                  | 23 Quick Orders                | 1                      | 3 Handoff      | Tool                                            | 8                |                     |                        | <b>.</b> . |
| Orders 🛨 Add                    | Decondural Toformati                       |                             |                                    | = 0      | Denverteren (0)                                |                                |                        | =- 0           | Decomposition Chardeliet                        |                  |                     | =.                     | a di       |
| MAR                             | Procedural Informati                       | 011                         |                                    | ~        | PowerPornis (0)                                |                                |                        |                | Freeperauve cilecklist                          |                  | _                   | = • •                  | 2 m /      |
| MAR Summary                     | Case Number:                               | LGHOR-                      | 2017-1702                          |          | Vital Signs  💠 🗸                               |                                |                        | ≣• ⊘           | Selected visit                                  |                  |                     |                        |            |
| Interactive View and I&O        | Primary Procedure:                         | Repair H                    | ernia Inguinal                     |          | Selected visit 🔷                               |                                |                        |                | Consents                                        |                  |                     |                        | ž –        |
| Results Review                  | Surgical Free Text:<br>Anesthesia Type(s): | Repair R<br>Defer to        | ight Hernia Inguinal<br>Anesthesia |          | No results found                               |                                |                        |                | ECG                                             | Ā                |                     | 4                      |            |
| Form Browser                    | Surgeon:                                   | Plisvcw,                    | Tyler, MD                          |          |                                                |                                |                        |                | H&P                                             | #                |                     | \$                     | 1          |
| Histories                       | Surgery Start:                             | -                           |                                    |          | Labs                                           |                                |                        | ≡• ⊘           | ID Verification                                 |                  |                     | \$                     |            |
| Allergies 🕂 Add                 | Surgery Stop:                              |                             |                                    |          | Selected visit 💙                               |                                |                        |                | Site Verification                               | *                |                     | Ç.                     | e          |
| Diagnoses and Problems          | Anesth Start:                              |                             |                                    |          | No results found                               |                                |                        |                | Outstanding Orders (2)                          |                  |                     | ≡• 0                   |            |
|                                 | Anestri Stop.                              |                             |                                    |          | -                                              |                                |                        |                | Selected visit                                  | _                |                     |                        | -          |
| CareConnect                     | Allergies (1) 💠 7                          |                             |                                    | ≣• ⊘     | Measurements and We                            | ights (0)                      |                        | =- 0           |                                                 |                  | Raturi              | Ordered                |            |
| Clinical Research               | All Visits                                 |                             |                                    | _        | Selected visit                                 |                                |                        |                | phenytoin                                       | (                | Ordered             | 07/12/17 09:22         |            |
| Documentation 🛛 🕂 Add           | No Known Medication Alle                   | rgies                       |                                    |          | No results found                               |                                |                        |                | Glucose Random                                  | F                | Future              | 20/11/17 15:55         |            |
| Immunizations                   |                                            |                             |                                    | _        | Home Medications (3)                           | 4                              |                        | ≣• ♥           | Clinical Research (0)                           |                  |                     | ≡•0                    |            |
| Lines/Tubes/Drains Summary      | Diagnoses                                  |                             |                                    | =• ~     |                                                |                                |                        |                |                                                 |                  |                     |                        | - 1        |
| Medication Request              | Selected visit                             |                             |                                    |          | Medications 🔶                                  |                                |                        | ≡• ⊘           | No results found                                | On Study         | Status              | Contact                |            |
| Patient Information             | No results found                           |                             |                                    |          | Selected visit                                 |                                |                        |                | NO RESULTS TOURING                              |                  |                     |                        |            |
| Peteronco                       | Brobleme                                   |                             |                                    | =. 0     | ⊿ Scheduled (1)                                |                                |                        |                | Perioperative Tracking                          |                  |                     | ≣• 6                   |            |
| Neleinice                       | All Meite                                  |                             |                                    |          | phenytoin 30 mg, PO, qHS                       |                                |                        |                |                                                 |                  |                     |                        | -          |
|                                 | All VISIO                                  |                             |                                    |          | ∠ Continuous (0)                               | lo (0)                         |                        |                | Anticipated Start Dt/Tm<br>Anticipated Duration | 07/              | 12/17 14:00         |                        |            |
|                                 | Classification: All                        |                             |                                    |          | <ul> <li>Administered (0) Last 24 h</li> </ul> | lours                          |                        |                | Operating Room                                  | LGH              | IOR KC              |                        |            |
|                                 | Problem                                    |                             |                                    |          | ⊿ Suspended (0)                                |                                |                        |                | Public Sched Comment                            |                  |                     |                        |            |
|                                 | This Visit (0)                             |                             |                                    |          | Discontinued (0) Last 24 h                     | iours                          |                        |                | Private Sched Comment                           |                  |                     |                        |            |
|                                 |                                            |                             |                                    |          |                                                |                                |                        |                | December (A)                                    |                  |                     | =-/                    |            |
| < >                             | A                                          |                             |                                    |          | Diagnostics (0)                                |                                |                        | ≣• ⊗           | Documents (4)                                   |                  |                     | =• >                   |            |
|                                 |                                            |                             |                                    |          |                                                |                                |                        |                | 000000 71                                       | CT DEDICAL DEETE | ALL FAD THINK       |                        | LS2 DCT    |

- 1. **Toolbar** located above the patient's chart and it contains buttons that allow you to access various tools within the Clinical Information System.
- 2. Patient tab displays patient's name and clicking on 🗷 will close the chart.

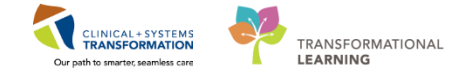

- 3. **Banner Bar** displays patient demographics and important information that is visible to anyone accessing the patient's chart. Information displayed includes:
  - Name
  - Allergies
  - Age, date of birth, etc.
  - Encounter type and number
  - Code status
  - Weight
  - Process, disease and isolation alerts
  - Location of patient
  - Attending Physician
- 4. **Menu-** on the left allows access to different sections of the patient chart. This is similar to the coloured dividers within a paper-based patient chart. Examples of sections included are Orders, Medication Administration Record (MAR) and more.
- 5. The **Refresh** icon in updates the patient chart with the most up to date entries when clicked. It is important refresh the chart frequently especially as other clinicians may be accessing and documenting in the patient chart simultaneously.
- 6. There are different tabs (e.g. Preop Summary, Intraop Summary, Postop Summary, Quick Orders, Handoff Tool, and Discharge) that can be used to learn more about the patient. Click on the different tabs to see a quick overview of the patient.
- 7. Each tab has different components. You can navigate to different sections of the chart

by clicking on the component link(s) e.g. clicking on the Allergies link

### Key Learning Points

- The blue arrow indicates that you have selected a patient in the tracking view
- Users accessing a patient's chart for the first time are prompted to assign the relationship with the patient e.g. Nurse
- Always verify the correct patient's chart has opened
- The Perioperative Summary page provides an overview of the patient information and allows for navigation elsewhere in the chart

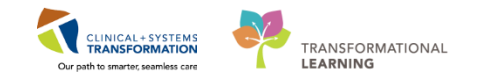

## Activity 1.3 – Update Patient's Status in Perioperative Tracking by Setting an Event

The advantage of Perioperative Tracking is that real time patient status changes can be immediately communicated as they occur. The functionality is referred to as **Setting an Event**.

An Event can include an Alert (e.g. Violence Alert) or a patient Status (e.g. Pt. in Waiting Room), and notifications (e.g. Seen by Nurse). To Set an Event:

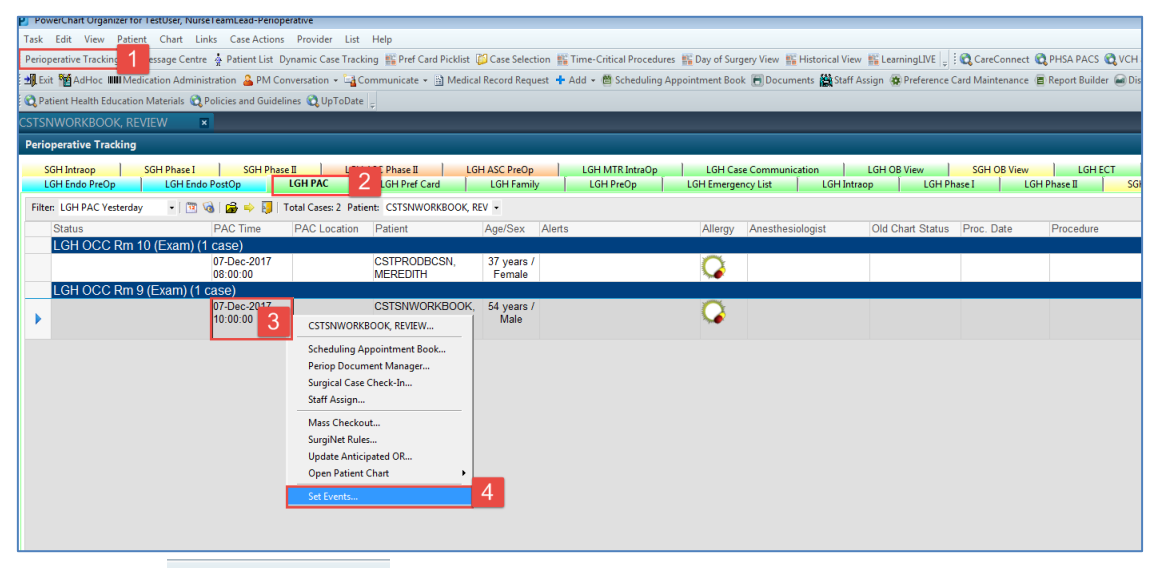

1. Select Perioperative Tracking

1

- 2. Select the LGH PAC view
- 3. Right-click anywhere on the line with the relevant patient
- 4. Select **Set Events...** from the drop-down list. The **Case Tracking Set Events** window will display.

| 🥺 Case Tracking Set Even                                                                              | nts                                                                                                   |                     |                                         |                                          |               |                            |                                  |      | - • •  |
|----------------------------------------------------------------------------------------------------|----------------------------------------------------------------------------------------------------|---------------------|-----------------------------------------|------------------------------------------|---------------|----------------------------|----------------------------------|------|--------|
| Name: CSTSHWO<br>OR: CSTSHOOD<br>Procedure 5 Anesth                                                   | RKBOOK R<br>Rm 8 (Exam)<br>hesia Clinic Anesthesia and Nurs                                           | se Visit            | Surg Start Time:<br>Surgeon:<br>Case #: | 07:45<br>Plisvcd, Moham<br>LGHPA-2017-31 | med, MD<br>.3 |                            | Anesthesiologist:<br>Anes. Type: |      |        |
| art Alerts Isolation PostOP Prione Call<br>Bumped Pattentitio Show<br>Intradop Preop PAC Location PAC | Chart<br>Received<br>Chart<br>Requested<br>EKG<br>Lab Results<br>Available<br>PAC Phone<br>Attempt 1. | Date<br>23-Nov-2017 | Time<br>9:41                            | Locked                                   | lcon          | Name<br>Pt in Waiting Room |                                  |      |        |
| NPO Status Case C<br>Phase Uphase                                                                     | Attempt 2     PAC Phone     Attempt 3.     PAC Left     Message     PAC C In Revised                  | 6                   |                                         |                                          |               |                            |                                  | 7 ок | Cancel |

- 5. Click the PAC tab
- 6. Scroll down to Click **Pt. in Waiting Room** button
- 7. Click

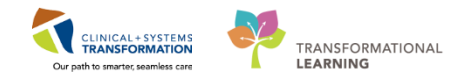

| Peri | ioperative Tracking    |                                          |                      |                                 |                      |                                                  |                  |                               |                           |           | ĵ                                   | ) Full screen 🛛 👼 Print                              |
|------|------------------------|------------------------------------------|----------------------|---------------------------------|----------------------|--------------------------------------------------|------------------|-------------------------------|---------------------------|-----------|-------------------------------------|------------------------------------------------------|
|      | SGH Intraop            | SGH Phase I SGH Phase<br>LGH Endo PostOp | II LGH AS            | C Phase II LGH<br>LGH Pref Card | LGH Family           | LGH MTR IntraOp LGH Cas<br>LGH PreOp LGH Emerger | e Communication  | LGH OB View  <br>op   LGH Pha | SGH OB View<br>se I LGH I | LGH ECT   | SGH Case Communica<br>of Card SGH I | tion LGH Ende<br>Emergency List                      |
| Filt | ter: LGH PAC Yesterday | - ) 🖾 🔞 i 🚘 🔶 🚺 i Te                     | otal Cases: 2 Patien | CSTSNWORKBOOK, RE               | ۷ •                  |                                                  |                  |                               |                           |           |                                     |                                                      |
|      | Status                 | PAC Time                                 | PAC Location         | Patient                         | Age/Sex Alerts       | Allergy                                          | Anesthesiologist | Old Chart Status              | Proc. Date                | Procedure | Surgeon                             | PAC Visit Type                                       |
|      | LGH OCC Rm 1           | 0 (Exam) (1 case)                        |                      |                                 |                      |                                                  |                  |                               |                           |           |                                     |                                                      |
|      |                        | 07-Dec-2017<br>08:00:00                  |                      | CSTPRODBCSN,<br>MEREDITH        | 37 years /<br>Female | $\mathbf{Q}$                                     |                  |                               |                           |           | Lo, NOLDAP, Charles                 | s PreAnesthesia Clinic<br>Anesthesia Visit           |
|      | LGH OCC Rm 9           | (Exam) (1 case)                          |                      |                                 |                      |                                                  |                  |                               |                           |           |                                     |                                                      |
| Þ    |                        | 07-Dec-2017<br>10:00:00                  | Pt. in Waiting Ro    | STSNWORKBOOK,<br>REVIEW         | 54 years /<br>Male   | Q                                                |                  |                               |                           |           | Plisvcw, Tyler, MD                  | PreAnesthesia Clinic<br>Anesthesia and Nurs<br>Visit |

8. Verify that the PAC location has been updated on Perioperative Tracking

### 2 Remove an Event

| Surg Start Time<br>Surgeon:<br>Case #: | : 15:00<br>Plisvew, Tyler, HD<br>LGH0R-2017-1357                                |                                                                           | Anesthesologist:<br>Anes, Type:                                                                     | Defer to Anesthesia                                                       |
|----------------------------------------|---------------------------------------------------------------------------------|---------------------------------------------------------------------------|----------------------------------------------------------------------------------------------------|---------------------------------------------------------------------------|
| y of Delay                             | Date<br>13-Oct-2017                                                             | Time<br>15-20                                                             | Add Event                                                                                           | Name<br>Pt in Waiting Room                                                |
| led Block Ready                        |                                                                                 | 0                                                                         | Modify Event<br>Remove Event                                                                        | 3                                                                         |
| oom 🥵 Pt. in PreOp                     |                                                                                 |                                                                           |                                                                                                    |                                                                           |
| for<br>ry Transport to OR              |                                                                                 |                                                                           |                                                                                                    |                                                                           |
|                                        |                                                                                 |                                                                           |                                                                                                    |                                                                           |
|                                        |                                                                                 |                                                                           |                                                                                                    |                                                                           |
|                                        | 1                                                                               |                                                                           |                                                                                                    |                                                                           |
|                                        | y of Delay<br>led Block Ready<br>oom I Pt in PreOp<br>for<br>ry Transport to OR | y of Delay<br>Block Ready<br>oom PL in PreOp<br>for<br>ny Transport to OR | Surgent     Plavex, Tyler, H0       Surgent     Plavex, Tyler, H0       Case #:     LGHOR.2017-1357 | y of Delay<br>Block Ready<br>com PL in PreOp<br>for<br>my Transport to OR |

- 1. Right- click **Set Events** from the **LGH PAC** view. Case Tracking Set Events window opens.
- 2. Right- click on the Pt. in Waiting Room event
- 3. Click Remove Event
- 4. Click OK

Key Learning Points

Right- click anywhere on the line with the relevant patient to set the event(s)

Perioperative Tracking will be updated to show the patient status

Events can be added or removed

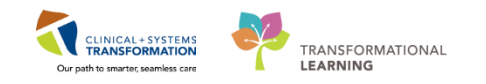

## Activity 1.4 - Documentation of Surgical Assessment PowerForm

**PowerForms** are the electronic equivalent of paper forms currently used to document patient information. Data entered in **PowerForms** can flow between other parts of the chart including iView flowsheets, Clinical Notes, Allergy Profile, and Medication Profile, and PAC documentation will flow to PreOp documentation.

In this example we are going to document on the Surgical Assessment PowerForm.

To open and document on a new PowerForm:

1

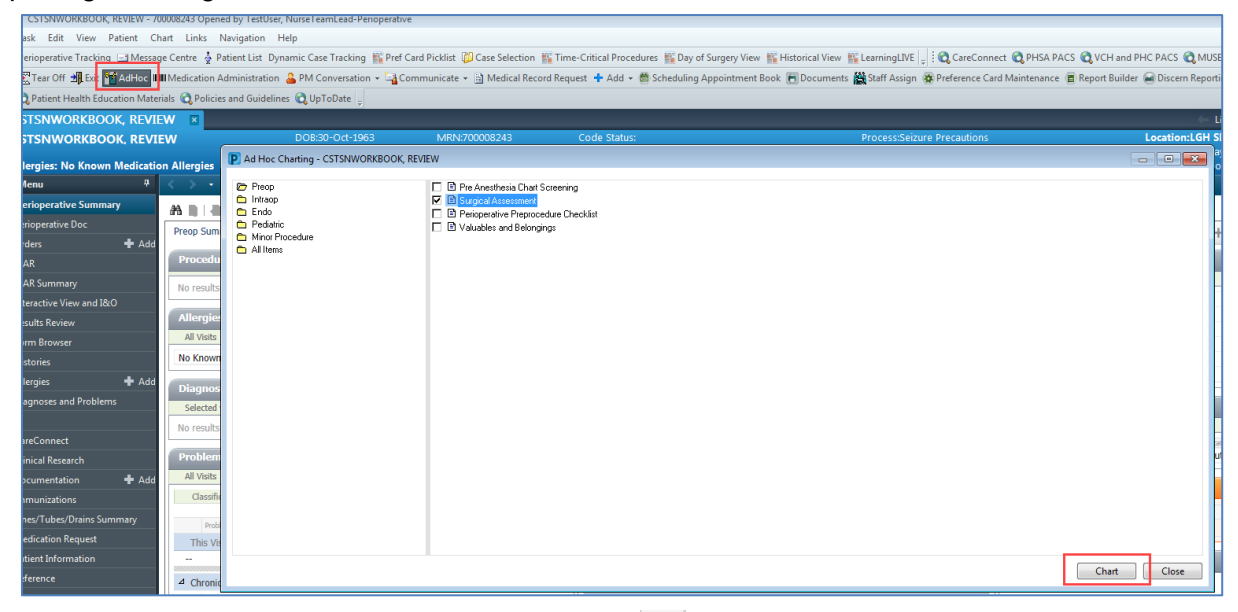

#### Opening the Surgical Assessment PowerForm

1. To open the patient's chart, double click on next to the patient's name. Alternatively, if the chart is still open, click on the patient chart tab.

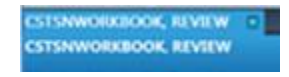

- 2. Click the <sup>MAdHoc</sup> icon from the Toolbar
  - The **AdHoc** folder is an electronic filing cabinet that allows you to find any PowerForm on an as needed basis
  - The Ad Hoc Charting Window opens
  - The PreOp folder opens by default
- 3. Select the Surgical Assessment PowerForm
- 4. Click Chart

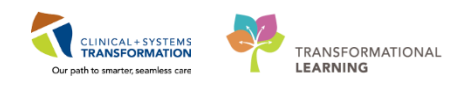

| *Performed on: 12/12/2017                             | ▼ 1053 ● PST                            |                                            |                                 |                                |
|-------------------------------------------------------|-----------------------------------------|--------------------------------------------|---------------------------------|--------------------------------|
| General Information<br>Barriers to Communication      | General                                 |                                            |                                 |                                |
| Allergies                                             | Information Given By                    | 5                                          | Surgery/Procedure Date/Location | Discharge Contact Name         |
| Vitals/Measurements/MEWS/PEWS                         | Patient                                 | r                                          | Procedure Location              |                                |
| <ul> <li>Advance Care Planning</li> </ul>             | Family                                  |                                            | Procedure Date/Time             |                                |
| Past Medical History, Problems, Diagr                 | Community Care/Case Manager             |                                            |                                 | Discharge Contact Phone(s)     |
| Patient Screening History                             |                                         |                                            |                                 |                                |
| STOP BANG Assessment                                  |                                         |                                            |                                 |                                |
| Medication History                                    | Barriers to Communication               | Reason Unabl                               | e to Obtain Information         |                                |
| * ID Risk Screen                                      | O Yes                                   | O None                                     | O Physical impairment           | Discharge Contact Relationshi  |
| <ul> <li>Violence and Aggression Screening</li> </ul> | O No                                    | O Clinical condition                       |                                 | O Unable to obtain O Caregiver |
| al History                                            |                                         | C Lognitive impairme<br>C Language barrier | ent                             | O Patient O Other:             |
| 3 E-AID Assessment                                    |                                         |                                            |                                 | O Daughter                     |
| Nicotine Dependence Assessment                        | Answer "Yes" if the patient has         |                                            |                                 | Family member     Friend       |
| Procedure History                                     | language barriers, requires interpreter |                                            |                                 | O Parent                       |
| Anesthesia/Sedation                                   | support, or has sensory dencits.        |                                            |                                 | O Sibling                      |
| Family History                                        |                                         |                                            |                                 | O Son                          |
| Pain Assessment                                       |                                         |                                            |                                 |                                |
| Numeric Pain Scale                                    |                                         |                                            |                                 |                                |
| FACES Pain Scale                                      | Visitors/Family                         |                                            |                                 |                                |
| Transfusion Reaction                                  | Visitor/Family Information              |                                            | Visitor/Family Restrictions     |                                |
| Morse Fall Risk                                       | · · · · · · · · · · · · · · · · · · ·   |                                            |                                 |                                |
| Discharge Needs                                       |                                         |                                            |                                 |                                |
| Skin Assessment                                       |                                         |                                            |                                 |                                |
| Pro Procedure Instructions                            |                                         |                                            |                                 |                                |

Review the screenshot above for a general overview of PowerForm features:

- 1. Title of the current PowerForm you are documenting on
- 2. List of sections within the PowerForm for documentation
- 3. A red asterix denotes sections that have required field(s)
- 4. Required field(s) within the PowerForm will be highlighted in yellow. You will be unable to sign a PowerForm unless all required fields are completed. An example of a required field can be found in Violence and Aggression Screening.

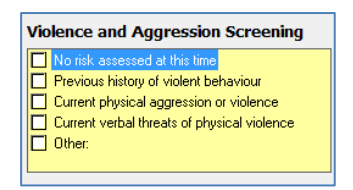

**Note:** You cannot finalize a PowerForm unless all mandatory fields within a section have been completed.

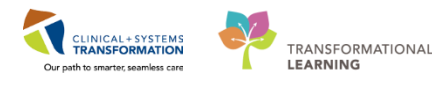

Completing the General Information Section

| verformed on: 0    | 8-Dec-2017 🔹 💌 0853 🐳 PST                                                    |                                            |                                       |
|--------------------|------------------------------------------------------------------------------|--------------------------------------------|---------------------------------------|
| General Informatic | General                                                                      |                                            |                                       |
| Allergies          | Information Given By                                                         | Surgery/Procedure Date/Location            | Discharge Contact Name                |
| Vitals/Measureme   | Patient                                                                      | Procedure Location                         | _ L                                   |
| dvance Care Pla    | Family                                                                       | Procedure Date/Time                        | Discharge Contact Phone(s)            |
| Past Medical Hist  | Community Lare/Lase Manager     Other:                                       |                                            | booldinge contact Phone(3)            |
| Patient Screening  |                                                                              |                                            |                                       |
| STOP BANG Ass      |                                                                              |                                            |                                       |
| Medication Histor  | Barriers to Communication                                                    | Reason Unable to Obtain Information        |                                       |
| ID Risk Screen     | O Yes                                                                        | None O Physical impairment                 | Discharge contact Relationship        |
| Violence and Agg   | O No                                                                         | Cinical condition     Conditive impairment | O Unable to obtain O Caregiver        |
| Social History     |                                                                              | C Language barrier                         | O Spouse                              |
| CAGE-AID Assess    |                                                                              |                                            | O Daughter                            |
| Nicotine Depende   | Answer "Yes" if the patient has                                              |                                            | C Friend                              |
| Procedure History  | language barriers, requires interpreter<br>support, or has sensory deficits. |                                            | O Parent                              |
| Anesthesia/Sedat   |                                                                              |                                            | <ul> <li>Significant other</li> </ul> |
| Family History     |                                                                              |                                            | O Son                                 |
| Pain Assessment    |                                                                              |                                            |                                       |
| Numeric Pain Sca   |                                                                              |                                            |                                       |
| FACES Pain Scale   | Visitors/Family                                                              |                                            |                                       |
| Transfusion Reac   | Visitor/Family Information                                                   | Visitor/Family Restrictions                |                                       |
| Morse Fall Risk    |                                                                              |                                            |                                       |
| Discharge Needs    |                                                                              |                                            |                                       |
| Skin Assessment    |                                                                              |                                            |                                       |
| PreProcedure Inst  |                                                                              |                                            |                                       |
| ALL C              |                                                                              |                                            |                                       |

Within the **General Information** section, enter the required information within this section:

- Information Given By = Family
- Surgery/Procedure Date/Location Reviewed = Procedure, Procedure Date/Time, Location
- **Discharge Contact Name** = Mary
- Discharge Contact Phone(s) = 604-123-4567
- Barriers to Communication = No
- Discharge Contact Relationship = Parent

#### Note:

- For metrics that contain circle (radio) buttons to select an option, you may only select one of the options
- For metrics that contain square check boxes (e.g. Preferred Language), you may select one or more options
- If there is a blank box, it indicates a free text box where you may type any text

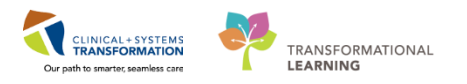

#### Completing the Allergies Section

| Surgical Assessment - CSTSNWORKBOOK, PREOP                                                                                                    |                  |                                |                                          |                        |                            |                            |                                     |                    |
|----------------------------------------------------------------------------------------------------|------------------|--------------------------------|------------------------------------------|------------------------|----------------------------|----------------------------|-------------------------------------|--------------------|
| 🗸 🖬 🛇   🖏 🌠 🋧 🔸   📾 🔠 🗟                                                                                                    |                  |                                |                                          |                        |                            |                            |                                     |                    |
| *Performed on: 13-Dec-2017 🔹 💌 1157 🔺 PST                                                                                                    |                  |                                |                                          |                        |                            |                            |                                     |                    |
| General Informatic Allergies                                                                                                    |                  |                                |                                          |                        |                            |                            |                                     |                    |
| Barriers to Commu                                                                                                    |                  |                                |                                          |                        |                            |                            |                                     |                    |
| Allergies 1                                                                                                    |                  |                                |                                          |                        |                            |                            |                                     |                    |
| Vitals/Measureme Mark All as Reviewed                                                                                                    |                  |                                |                                          |                        |                            |                            |                                     |                    |
| * Advance Care Pla                                                                                                    | . 10.            |                                |                                          |                        |                            |                            |                                     |                    |
|                                                                                                    |                  |                                | 12 AT A11 T                              | <b>A a</b>             |                            | . Du                       |                                     |                    |
| Past Medical Hist                                                                                                    | gies             | No Known M                     | edication Allergies                      | 💦 Reverse              | e Allergy Chec             | k Di                       | splay Active                        | •                  |
| Past Medical Hist<br>Patient Screening<br>D. Substance                                                                                                    | Category         | No Known M<br>Severity         | edication Allergies<br>Reactions         | Interaction            | e Allergy Chec<br>Comments | source                     | Reaction Status                     | ▼<br>Revi€         |
| Past Medical Hist<br>Patient Screening<br>STOP BANG Ass<br>STOP BANG Ass                                                                                                    | Category<br>Drug | No Known M<br>Severity<br>Mild | edication Allergies<br>Reactions<br>Rash | Reverse                | e Allergy Chec<br>Comments | k Dis<br>Source<br>Patient | Reaction Status                     | ▼<br>Revi¢<br>13-D |
| Past Medical Hist<br>Patient Screening<br>STOP BANG Ass<br>Medication Histor                                                                                                    | Category<br>Drug | Severity<br>Mild               | edication Allergies<br>Reactions<br>Rash | Reverse                | e Allergy Chec<br>Comments | k Di<br>Source<br>Patient  | Active<br>Reaction Status<br>Active | Revie<br>13-D      |
| Past Medical Hist<br>Patient Screening<br>STOP BANG Ass<br>Medication Histor<br>* ID Risk Screen                                                                                                   | Category<br>Drug | No Known M<br>Severity<br>Mild | edication Allergies<br>Reactions<br>Rash | Interaction            | e Allergy Chec<br>Comments | k Di:<br>Source<br>Patient | Reaction Status<br>Active           | ▼<br>Revie<br>13-D |
| Past Medical Hist     Modify     No Known Aller       Patient Screening     D. Substance       STOP BANG Ass     Penicillin       Medication Histor        * ID Risk Screen        Volence and Agg | Category<br>Drug | Severity<br>Mild               | edication Allergies<br>Reactions<br>Rash | Reverse Interaction    | e Allergy Chec             | k Di<br>Source<br>Patient  | Reaction Status<br>Active           | ▼<br>Revie<br>13-D |
| Past Medical Histor<br>Patient Screening<br>STOP BANG Ass<br>Medication Histor<br>* ID Risk Screen<br>* Violence and Agg<br>Social History                                                         | Category<br>Drug | Severity<br>Mild               | Reactions<br>Reactions<br>Rash           | Reverse<br>Interaction | e Allergy Chec             | k Di<br>Source<br>Patient  | Active<br>Reaction Status<br>Active | ▼<br>Revie<br>13-D |

The patient currently has an allergy to Penicillin recorded. Review allergy with patient and update as necessary. The patient states they are also allergic to adhesive bandages.

- 1. Click on Allergies section
- 2. Select Mark All as Reviewed to verify the Penicillin allergy.
- 3. To document the adhesive allergy, click the **Add 1**. The Add Allergy/Adverse Event window displays.

| Always and a shore teacher         | to + thep of reds 4 - Sudorbance Search                                                                                                    | 600 (                                     |                |
|------------------------------------|----------------------------------------------------------------------------------------------------|-------------------------------------------|----------------|
| Marce 4                            | "Search: adhesive                                                                                                    | Martswith + Walking Terminology +         | AMComment      |
| and Real                           | Search by Name                                                                                                    | Search by Code                            |                |
| A Addres fait over a               | web Tarminology Mergy, Mykum All                                                                                                    | Terminology Rails (All Terminutegy av and |                |
|                                    | creation Categories                                                                                                    |                                           |                |
|                                    | Year -                                                                                                    | Investing                                 | 9              |
| Patiet                             | Contraction of Contraction of Contra |                                           |                |
|                                    |                                                                                                    |                                           |                |
|                                    | The second second second second second second second second second second second second second second second se                                                                                                    | have been a large                         | OK OKANINE CAN |
| ip 🗇 Hime 🕆 Facordae 🔹 🗔 Sold      | Afreis ferten filten                                                                                                    | 12 Mars Mars                              | 5              |
| ood Aleegee<br>novermental Aleegee |                                                                                                    |                                           |                |
| Inneron Drug Allergee              |                                                                                                    |                                           |                |
|                                    |                                                                                                    |                                           |                |
|                                    |                                                                                                    |                                           |                |
|                                    |                                                                                                    |                                           |                |
|                                    | 1                                                                                                    | 0                                         |                |
|                                    | Add to Pavorites                                                                                                    | Carcel Carcel                             |                |

- 4. Enter **Adhesive** in the Substance field and click the **search** icon
- 5. The Substance Search window opens. Select **Adhesive Bandage**
- 6. Click OK. Add Allergy/Adverse Window is shown.

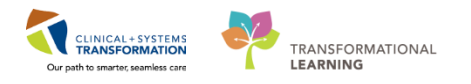

| STSNIJORKBOOK, REVEW (MRN 7000                                                             | 6243) - Add Allergy/Adverse        | Offect                                                        |                    | 6                        |
|--------------------------------------------------------------------------------------------|------------------------------------|---------------------------------------------------------------|--------------------|--------------------------|
| pe Allegy • An adv<br>obstance<br>desire Bandage 🙀 🛛 Free text                             | erse reaction its a drug or substa | nce which is due to an immu<br>lable for non-Multure allergie | ndigical response. | Add Connect              |
| naction(c)                                                                                 | "Severity                          | His source                                                    | Connerts           |                          |
| Add Free Text                                                                              | indefeed +                         | (not entered) •                                               |                    |                          |
|                                                                                            | At out entered                     | Drost ond entered                                             |                    |                          |
|                                                                                            | Faceshel on helped of              | Yatara T                                                      | and there          |                          |
|                                                                                            |                                    | (there                                                        | the v              | 8 OK OK & Add New Cancel |
| Up 🙆 Home 👷 Favorites -<br>Food Alergies<br>Diversimental Alergies<br>Common Drug Alergies | Tolden Folder Fold                 | ies .                                                         |                    |                          |
|                                                                                            |                                    |                                                               |                    |                          |
|                                                                                            |                                    |                                                               |                    |                          |
|                                                                                            |                                    |                                                               |                    |                          |
|                                                                                            |                                    |                                                               |                    |                          |
|                                                                                            |                                    |                                                               |                    |                          |

- 7. Select Other in the Category drop-down
- 8. Click **OK**. The Allergy window will reappear. The Adhesive Bandage is now added as an allergy.

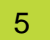

#### Completing Vitals/Measurements/MEWS/PEWS Section

| 🗸 🖬 🔕 🔌 🕯                            | • • •           |                   |                             |                                                             |
|--------------------------------------|-----------------|-------------------|-----------------------------|-------------------------------------------------------------|
| *Performed on: 2                     | -Nov-2017       | ▼ 1359 🌰 PST      |                             |                                                             |
| General Informatic                   |                 |                   |                             |                                                             |
| Barriers to Comm.                    | Vital Sid       | ins               |                             |                                                             |
| Allergies                            |                 | Temporal Artem    | Red                         | Impanic                                                     |
| Vtals/Measurem                       |                 | Temporal survey   | Der                         | Following the completion of this                            |
| <ul> <li>Advance Care Pla</li> </ul> |                 | L DOZL            | U egc                       | section, please complete the<br>Modified and Pediatic Early |
| Past Medical Hist-                   | Temperatures    |                   |                             | Warning Systems (MEWS/PEWS)<br>section as a constraints     |
| Patient Screening                    |                 | Rectal            | Axillary                    | and the suppression.                                        |
| STOP BANG Ass                        |                 | DegC              | DegC                        |                                                             |
| Medication Histor                    |                 |                   |                             |                                                             |
| <ul> <li>ID Risk Screen</li> </ul>   |                 |                   |                             |                                                             |
| <ul> <li>Volence and Agg</li> </ul>  | Hand Date       | Apical Heart Rate | Heart Rate Monitored        | Peripheral Pulse Rate                                       |
| Social History                       | Vitals          | bpm               | bpm                         | bpm                                                         |
| CAGE-AID Assess                      |                 |                   |                             |                                                             |
| Record on Materia                    |                 | Reminators Bate   | Mean Asterial Pressure      | Santolin / Diantolin BP                                     |
| Anotheria (Sadat                     |                 | br/nin            |                             | nnHo nnHo                                                   |
| Family History                       |                 |                   |                             | /                                                           |
| Pain Assessment                      |                 | SP02              | SP02 Site                   | FID2                                                        |
| Numeric Pain Sca                     |                 | 2                 | O Ex O Oter                 |                                                             |
| FACES Pain Scale                     |                 |                   | O Foot                      |                                                             |
| Transfusion Reac                     | Officer Visiola |                   | C Hand                      |                                                             |
| Morse Fall Risk                      |                 |                   |                             |                                                             |
| Discharge Needs                      |                 | 02 Flow Rate      | 02 Therapy                  |                                                             |
| Skin Assessment                      |                 |                   | Ambent coygen Nacal cannula | nark                                                        |
| PreProcedure Inst                    |                 |                   | Attificial airway           |                                                             |
| Progress Note - S                    |                 |                   | Biow-By Trece               |                                                             |
|                                      |                 |                   | Humidification Other        |                                                             |
|                                      |                 |                   |                             |                                                             |
|                                      | Measure         | ements            |                             |                                                             |
|                                      | Dosing Weig     | ht                | Source of Dosing Weight     | Information Source                                          |
|                                      |                 | kg                | -                           |                                                             |
|                                      | <               |                   |                             |                                                             |

#### Click Vital/ Measurements/ MEWS/ PEWS

Data entry details for Vital/ Measurements/ Signs and Measurements:

- **Temperature Axillary** = 36.5
- Peripheral Pulse Rate = 75
- Systolic/Diastolic BP = 120/80
- **SpO2** = 100
- **Respiratory Rate** = 20
- **Dosing Weight** = 65kg
- \*Weight Measured = 65kg

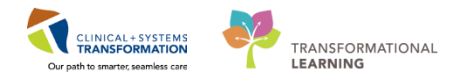

- Source of Admit Weight = Measured
- \*Height/Length Measured = 170 cm
- Body Mass Index Measured (BMI) is autocalculated from entry of \*Weight Measured and \*Height/Length Measured
- AVPU = Alert and responsive
- MEWS Total Score is autocalculated = 2
- **Situational Awareness Factors** = click on the Column Header for No to mark all as No

\*As data collected here is not likley to remain constant by the time this patient arrives in SDCC on the day of the procedure, this data will not pull forward into other sections of the chart.

6 Completing the Past Medical History, Problems, Diagnosis Section

Mark all as Reviewed

| General Informatic |                                                                                                   |   |                    |                                |                                |
|--------------------|---------------------------------------------------------------------------------------------------|---|--------------------|--------------------------------|--------------------------------|
| Barriers to Commu  | Past Medical History, Problems and Diagnoses                                                      |   |                    |                                |                                |
| Allergies          |                                                                                                   |   |                    |                                |                                |
| Vitals/Measureme   | Mark all as Reviewed 2                                                                            |   |                    |                                |                                |
| Advance Care Pla   | Diagnosis (Problem) being Addressed this Visit                                                    |   | Most Pocont Hospi  | Most Recent Hespitalization(s) | Most Pocont Hospitalization(s) |
| Past Medical Hist  | 1 🖶 Add 🖆 Modify 🌣 Convert Display: 🕅                                                             |   | Mose Recent hospi  | Date                           | Date Reason                    |
| Patient Screening  |                                                                                                   |   | Hospitalization #1 | Hospitalization #1             | Hospitalization #1             |
| STOP BANG Ass      | Priority Annotated Display Condition Name Date Code Clinical Dx                                   | ī | Hospitalization #2 | Hospitalization #2             | Hospitalization #2             |
| Medication Histor  |                                                                                                   |   | lospitalization #3 | Hospitalization #3             | Hospitalization #3             |
| ID Risk Screen     |                                                                                                   |   | Hospitalization #4 | Hospitalization #4             | Hospitalization #4             |
| Violence and Agg   | < •                                                                                               |   | Hospitalization #5 | Hospitalization #5             | Hospitalization #5             |
| ocial History      | - Problems                                                                                        |   |                    |                                |                                |
| CAGE-AID Assess    | alle Add To Madia 🌐 Casand Elle Na Disadar Alle - 🗌 🛛 MO                                          |   |                    | -                              |                                |
| Vicotine Depende   |                                                                                                   |   |                    |                                |                                |
| Procedure History  | Annotated Display Condition Name Onset Date Code Name of Problem 🔺 Life Cycle St 💷 Classification |   |                    |                                |                                |
| Anesthesia/Sedat   |                                                                                                   |   |                    |                                |                                |
| Family History     |                                                                                                   |   |                    |                                |                                |
| Pain Assessment    |                                                                                                   |   |                    |                                |                                |
| Numeric Pain Sca   | ۲                                                                                                 |   |                    |                                |                                |
| FACES Pain Scale   |                                                                                                   |   |                    |                                |                                |
| Transfusion Reac   |                                                                                                   |   |                    |                                |                                |

1. Click the **Past Medical History, Problems, Diagnosis** section to review existing information from previous visits. If a Problem or Diagnosis has been entered previously by a Provider this section will already be populated.

In this case Select

icon.

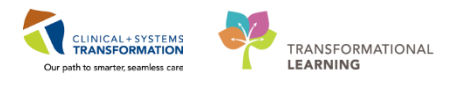

**Completing the Medication History Section** 

| heral Informatic               | Medication History                                   |                                           |                                |                                  |
|--------------------------------|------------------------------------------------------|-------------------------------------------|--------------------------------|----------------------------------|
| ners to Commu<br>rgies         |                                                      |                                           |                                | 📑 Print ಿ 0 minut                |
| als/Measureme                  | + Add Document Medication by Hx 2 n                  | iliation 🕶 🔗 Check Interactions           |                                | Reconciliation Status            |
| vance Care Pla                 |                                                      |                                           |                                | Wieds History 😈 Admission 😈 Outp |
| t Medical Hist                 | View                                                 | Displayed: All Active Medications, All In | active Medications 24 Hrs Back | Show More C                      |
| ient Screening                 | Orders for Signature                                 |                                           |                                |                                  |
| DP BANG Ass                    | Medication List                                      | 0 V Order Name                            | Status Dose Details            | mosified filter stitutio         |
| lication Histor<br>Risk Screen | Admit/Transfer/Discharge     Status     Patient Care |                                           | no orders carrently incertaics |                                  |
| ence and Agg                   | - Activity                                           |                                           |                                |                                  |
| sal History                    | Diet/Nutrition     Continuous Infusions              |                                           |                                |                                  |
| GE-AID Assess                  | Medications                                          |                                           |                                |                                  |
| otine Depende                  | Blood Products                                       |                                           |                                |                                  |
| cedure History                 | - Laboratory                                         |                                           |                                |                                  |
| esthesia/Sedat                 | Procedures                                           |                                           |                                |                                  |
| nily History                   | Respiratory                                          |                                           |                                |                                  |
| n Assessment                   | Allied Health                                        |                                           |                                |                                  |
| meric Pain Sca                 | Communication Orders                                 |                                           |                                |                                  |
| CES Pain Scale                 | Supplies                                             |                                           |                                |                                  |
| nsfusion Reac                  | Hedication History                                   |                                           |                                |                                  |
| rse Fall Risk                  | Medication History Snapshot                          |                                           |                                |                                  |
| charge Needs                   | Reconciliation History                               |                                           |                                |                                  |
| n Assessment                   |                                                      |                                           |                                |                                  |
| Procedure Inst                 |                                                      |                                           |                                |                                  |
| gress Note - S                 |                                                      |                                           |                                |                                  |
|                                | Diagnoses & Problems                                 | ▲ Details                                 |                                |                                  |
|                                | Related Results                                      | - Dorono                                  |                                |                                  |
|                                | Formulary Details                                    | Orders For Cosignature Orders For         | Nurse Review                   | Orders For Sig                   |

- 1. Click Medication History section
- 2. Click from the tool bar (this step is equivalent to doing the Best Possible Medication History BPMH)

| A | llergies: Adhes | ive Bandage, No Know.                   | Age:17 years<br>Gender:Male | Enc:/000000015411<br>PHN:9876429433 | Dosing Wt:     |                        | Disease:<br>Isolation: |                           | Enc Type:Pre-Outpatient<br>Attending:                      |    |
|---|-----------------|-----------------------------------------|-----------------------------|-------------------------------------|----------------|------------------------|------------------------|---------------------------|------------------------------------------------------------|----|
| - | Add Medica      | ation History<br>Known Home Medications | 🔲 Unable To Obtain          | Information 🔲 Use I                 | ast Compliance |                        |                        |                           | Reconciliation Status<br>Meds History  Admission Uutpatien | nt |
| M | Document Med    | lication by Hx                          |                             |                                     |                |                        |                        |                           |                                                            | -  |
|   | Crder           | Name Status                             | Details                     |                                     |                | Last Dose Date/Time    | Information Source     | Complian Compliance       | Comments                                                   | П  |
|   |                 |                                         | Medica                      | tion history has not yet            | been documente | ed. Please document th | e medication history f | or this patient encounter |                                                            |    |
|   |                 |                                         |                             |                                     |                |                        |                        |                           |                                                            |    |
|   |                 |                                         |                             |                                     |                |                        |                        |                           |                                                            |    |
|   |                 |                                         |                             |                                     |                |                        |                        |                           |                                                            |    |
|   |                 |                                         |                             |                                     |                |                        |                        |                           |                                                            |    |
|   |                 |                                         |                             |                                     |                |                        |                        |                           |                                                            |    |
|   |                 |                                         |                             |                                     |                |                        |                        |                           |                                                            |    |
| L |                 |                                         |                             |                                     |                |                        |                        |                           |                                                            |    |

Note: the Reconcilation status for Meds History shows as incomplete

- 3. Click + Add.
  - The Add Order window will display.

| CSTSN       | WORKBOOK, F     | REVIEW - A          | dd Orde   | r          |               |                    |        |                                          |       |
|-------------|-----------------|---------------------|-----------|------------|---------------|--------------------|--------|------------------------------------------|-------|
| CSTSN       | WORKB           | DOB:30              | MRN:      | 00Co       | de Status:    | Proces             | s:Se   | izure Pre Location:LGH SDC               |       |
|             | Age:54 y        |                     | 00        | Diseas     | e:            | Enc Type:Pre-Day S | on 🚦   |                                          |       |
| Allergie    | s: No Kno )     | Gender:             | PHN:9     | 87 Dos     | sing Wt:      | Isolatio           | on:    | Attending:Plisvca, R                     | lecor |
| Search:     | aceta           |                     | 🔍 Ту      | pe: 🎝      | Document      | Medication by Hx   | Ŧ      |                                          |       |
|             | acetaminophe    | en                  |           |            |               |                    |        |                                          |       |
|             | acetaminophe    | <b>en</b> (1 g, PO, | QID, PF   | N fever,   | order durat   | ion: 30 day, drug  | j forr | m: tab, dispense qty: 120 tab)           |       |
| Medic       | acetaminophe    | en (1 g, PO,        | QID, PF   | N pain-r   | mild or feve  | r, order duration  | : 30 c | day, drug form: tab, dispense qty: 120 t | tab)  |
|             | acetaminophe    | <b>en</b> (1 g, PO, | QID, PF   | N pain-r   | mild, order ( | duration: 30 day,  | drug   | g form: tab, dispense qty: 120 tab)      |       |
| Cor         | acetaminophe    | en (1 g, PO,        | TID, or   | der durat  | ion: 30 day,  | drug form: tab,    | disp   | ense qty: 90 tab)                        |       |
| Cor         | acetaminophe    | <b>en</b> (1 g, PO, | TID, PR   | N fever,   | order durati  | on: 30 day, drug   | form   | n: tab, dispense qty: 90 tab)            |       |
| Cor         | acetaminophe    | en (1 g, PO,        | TID, PR   | N pain-n   | nild or fever | , order duration   | 30 d   | lay, drug form: tab, dispense qty: 90 ta | b)    |
|             | acetaminophe    | <b>en</b> (1 g, PO, | TID, PR   | N pain-n   | nild, order d | luration: 30 day,  | drug   | j form: tab, dispense qty: 90 tab)       |       |
| •           | acetaminophe    | en (10 mg/l         | kg, PO, i | q4h, PRN   | pain-mild     | or fever, drug fo  | rm: c  | oral liq, dispense qty: 1 bottle)        | 1     |
|             | acetaminophe    | <b>n</b> (12.5 mg   | ı/kg, PO  | , q4h, dru | ug form: tal  | o-chew, dispense   | e qty  | : 1 bottle)                              | - 1   |
|             | acetaminophe    | en (12.5 mg         | ı/kg, PO  | , q4h, PR  | N pain-mile   | d or fever, drug f | orm    | : oral liq, dispense qty: 1 bottle)      |       |
|             | acetaminophe    | <b>n</b> (12.5 mg   | ı/kg, PO  | , q4h, PR  | N pain-mile   | d or fever, drug f | orm:   | tab-chew, dispense qty: 1 bottle)        | - H   |
| Interactive | acetaminophe    | en (12.5 mg         | ı/kg, PO  | , q4h, PR  | N pain-mile   | d or fever, drug f | orm:   | : tab, dispense qty: 1 bottle)           |       |
|             | acetaminophe    | <b>n</b> (15 mg/l   | kg, PO, i | qбh, drug  | g form: oral  | liq, dispense qty  | :1 b   | ottle)                                   | di    |
| Results Re  | acetaminophe    | en (15 mg/l         | kg, PO, i | q6h, PRN   | pain-mild     | or fever, drug fo  | rm: c  | oral liq, dispense qty: 1 bottle)        |       |
| Form Brow   | "Enter" to Sear | ch                  |           |            |               |                    |        |                                          |       |

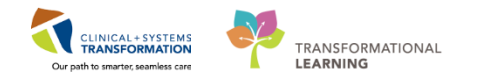

- 4. Type in acetaminophen and hit Enter on your keyboard to search. Select acetaminophen.
  - The Order Sentences window will dipslay.

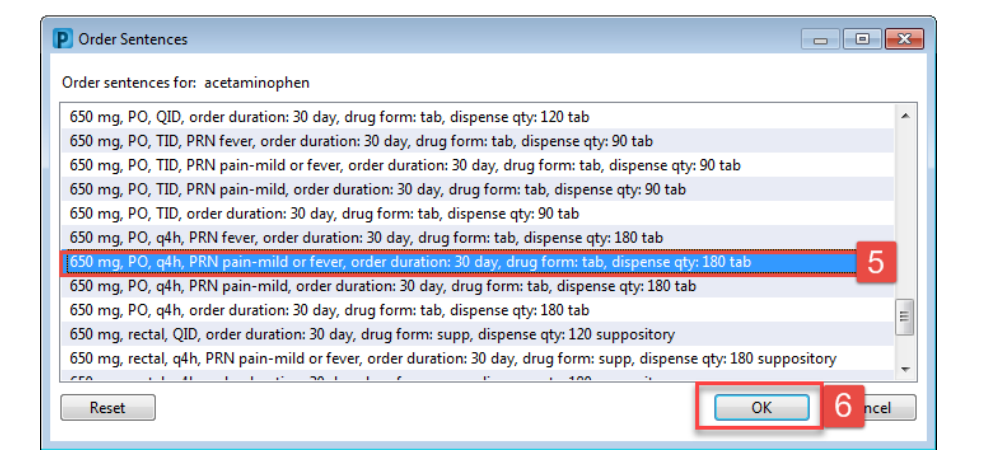

- 5. Select acetopminophen 650mg, PO, q4h
- 6. Click OK
- 7. Click Done

|           | No Known Home N                                                                                | Medications          | Unable To Ob       | stain Information          | Use Last Compliance           |                     | Keconcili     Meds      | History I Adn | mission 🔒 Discha |
|-----------|------------------------------------------------------------------------------------------------|----------------------|--------------------|----------------------------|-------------------------------|---------------------|-------------------------|---------------|------------------|
| locu      | ument Medication by Hx                                                                         |                      |                    |                            |                               |                     |                         |               |                  |
|           | Order Name                                                                                     | Status               | Details            |                            |                               | Last Dose Date/Tir  | me Information Sour     | ce Complian.  | Compliance Cor   |
|           |                                                                                                | Medicati             | on history has no  | t yet been docur           | mented. Please document       | the medication hist | ory for this patient en | counter.      |                  |
| 4         | Home Medications                                                                               |                      |                    |                            |                               |                     |                         |               |                  |
|           | acetylsalicylic acid (A.                                                                       | Documen.             | . 1 tab, PO, qdaih | , drug form: tab-          | -chew, dispense qty: 30 tab,- |                     |                         |               |                  |
| 4         | Pending Home Medicatio                                                                         | INS                  |                    |                            |                               |                     |                         |               |                  |
|           | acetaminophen                                                                                  | Document             | 650 mg, PO, q41    | h, PRN pain-mild           | or fever, order duration: 30. | _                   | Patient                 | Taking as     | _                |
| : [       |                                                                                                | ophen                |                    |                            |                               |                     |                         |               |                  |
| sta       | Details for <b>acetamin</b><br>Details ) <u>III</u> Order Comme<br>Itus                        | nophen<br>ents 🚰 Com | pliance            | Information sou            | urce                          |                     | Last dose date/time     |               |                  |
| sta       | Details for <b>acetamin</b><br>Details ) <u>I</u> Order Comme<br>atus<br>aking as prescribed   | nophen<br>ents 😤 Com | pliance ]          | Information sou<br>Patient | urce                          |                     | Last dose date/time     | •             | *                |
| Sta<br>Co | Details for <b>acetamin</b><br>Details )                                                       | nophen<br>ents 🕺 Com | pliance            | Information sou<br>Patient | urce                          | •                   | Last dose date/time     | •             | A                |
| Sta<br>Co | Details for <b>aCetamin</b><br>Details ) U Order Comme<br>tus<br>Along as prescribed<br>mmment | nophen<br>ents 🐒 Com | pliance            | Information sou<br>Patient | urce                          | ·                   | Last dose date/time     |               | A.               |

- 8. Review details for the documented medication
- 9. Click the **Compliance** tab within the Medication details
- 10. Update **Status**, **Information Source**, and **Document Last Dose Date/Time** as required
- 11. Click Document History

| -Reconciliation Sta | tus       |              |
|---------------------|-----------|--------------|
| Meds History        | Admission | 🕒 Outpatient |
|                     |           |              |

Note: the Reconciliation Status changes to a Green checkmark.

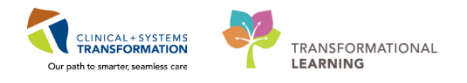

**Completing the Advance Care Planning Section** 

| -                                    |                              |                                                                               |                                |                          |   |
|--------------------------------------|------------------------------|-------------------------------------------------------------------------------|--------------------------------|--------------------------|---|
| P Surgical Assessn                   | nent - CSTSNWORKBOOK, REV    | /IEW                                                                          |                                |                          |   |
| - 🖌 🖸 🖉                              | 🏂 🛧 🗣 🛄 🔛 🔛                  |                                                                               |                                |                          |   |
| *Performed on: 0                     | 07-Dec-2017 🚔 💌 1224         | PST                                                                           |                                |                          |   |
| General Informatic                   | Advance Car                  | e Planning                                                                    |                                |                          |   |
| Barriers to Commu                    | Advance cur                  | e i lanning                                                                   |                                |                          |   |
| Allergies                            | Advance Care Plan            | O Yes                                                                         | Patient Wishes to              | O Yes                    |   |
| Vitals/Measureme                     |                              | Inable to answer at this time                                                 | Receive Further                | O No automatically fires |   |
| 🗸 Advance Care Pla                   |                              |                                                                               | Information on<br>Advance Care | consult for follow up.   |   |
| Past Medical Hist                    |                              |                                                                               | Planning                       |                          |   |
| Patient Screening                    |                              |                                                                               |                                |                          |   |
| STOP BANG Ass                        |                              |                                                                               |                                |                          | _ |
| Medication Histor                    | Type of Advance              | Advance Care Plan                                                             | Advance Care Plan              |                          |   |
| * ID Risk Screen                     | Care Plan                    | Section 7 Standard Representative Agreement                                   | Details                        |                          |   |
| <ul> <li>Violence and Agg</li> </ul> |                              | Advance Care Plan Form                                                        |                                |                          |   |
| Social History                       |                              | No Cardiopulmonary Resuscitation - Medical Urder     Befusal of Blood Product |                                |                          |   |
| CAGE-AID Assess                      |                              | Tissue, Body, or Organ Donation                                               |                                |                          |   |
| Nicotine Depende                     |                              | Other:                                                                        |                                |                          |   |
| Procedure History                    |                              |                                                                               |                                |                          |   |
| Anesthesia/Sedat                     | Location of Advance          | C Copy to be obtained from previous records                                   | Reason Copy Cannot             |                          | 7 |
| Family History                       | Care Plan                    | O Copy placed on paper chart                                                  | Be Obtained                    |                          |   |
| Pain Assessment                      |                              | Available as scanned document in EHR                                          |                                |                          |   |
| Numeric Pain Sca                     | Documenting "Unable to       | O Unable to obtain copy                                                       |                                |                          |   |
| FACES Pain Scale                     | fires consult for follow up. | O Other:                                                                      |                                |                          |   |
| Transfusion Reac                     |                              |                                                                               |                                |                          |   |
| Morse Fall Risk                      |                              |                                                                               |                                |                          |   |
| Discharge Needs                      |                              |                                                                               |                                |                          |   |

Click Advance Care Planning section. Enter details:

• Advance Care Plan = No

## 9 Completing the ID Risk Screen section

| *Performed on: 2017-Aug-02            | ▼ 1424 ● PDT                                                                               |            |                |                                                     |                                              |                                   |  |  |  |  |  |
|---------------------------------------|--------------------------------------------------------------------------------------------|------------|----------------|-----------------------------------------------------|----------------------------------------------|-----------------------------------|--|--|--|--|--|
| General Information                   |                                                                                            |            |                |                                                     |                                              |                                   |  |  |  |  |  |
|                                       | Infectious Disease Ris                                                                     | k Scr      | eenir          | ıg                                                  |                                              |                                   |  |  |  |  |  |
| Barriers to Communication             |                                                                                            |            |                |                                                     |                                              |                                   |  |  |  |  |  |
| Allergies                             | ARO: Antibiotic-Resistant Organisms including Mi<br>CPO: Carbanenemase-Producing Organisms | RSA or VRI | E              | MRSA: Methicilin Resista<br>VRE: Vancomycin Resista | nt Staphylococcus Aureus<br>ant Enterococcus |                                   |  |  |  |  |  |
| Vital Signs and Measurements          |                                                                                            |            |                | ,                                                   |                                              |                                   |  |  |  |  |  |
| ✓ Advance Care Planning               | Do you have any risk factors for ARUS?                                                     |            |                |                                                     |                                              |                                   |  |  |  |  |  |
| Past Medical History, Problems, Diagn | V None<br>Healthcare in Canada within the last year                                        | Cher       | motherapy wi   | thin the last year                                  | Household contac                             | t with known CPO in the last year |  |  |  |  |  |
| Patient Screening History             | Healthcare outside Canada within the last year                                             |            | rceration in t | ne last year                                        |                                              |                                   |  |  |  |  |  |
| STOP BANG Assessment                  | Dialysis within the last year                                                              | Horr       | elessness or   | in shelter in the last year                         |                                              |                                   |  |  |  |  |  |
| Medication History                    |                                                                                            |            |                |                                                     |                                              |                                   |  |  |  |  |  |
| ✓ ID Risk Screen                      | Healthcare includes medical/surgical procedures,                                           | overnight  | stays, che     | motherapy, dialysis, or ot                          | her care specified by organ                  | nizational practices.             |  |  |  |  |  |
| * Violence and Aggression Screening   | If any risk is identified for AROs, the patie                                              | nt may n   | ed ARO s       | creening swabs to be                                | ordered and performed.                       | Please refer to site-specific     |  |  |  |  |  |
| Social History                        | guidelines to determine which tests need                                                   | to be con  | ipieted.       |                                                     |                                              |                                   |  |  |  |  |  |
| CACE AID Assessment                   | In what facility and/or country did this l                                                 | nealthcar  | re risk fac    | tor occur? When did                                 | this take place?                             |                                   |  |  |  |  |  |
| CHOE-HID Assessment                   |                                                                                            |            |                |                                                     |                                              |                                   |  |  |  |  |  |
| Nicotine Dependence Assessment        |                                                                                            |            |                |                                                     |                                              |                                   |  |  |  |  |  |
| Procedure History                     |                                                                                            |            |                |                                                     |                                              |                                   |  |  |  |  |  |
| Anesthesia/Sedation                   | Have you or a household member travel                                                      | ho         |                |                                                     |                                              |                                   |  |  |  |  |  |
| Family History                        | outside of Canada within the last 30 day                                                   | s?         |                | Location of Recent                                  | Travel                                       |                                   |  |  |  |  |  |
| Pain Assessment                       | O Ves estimat                                                                              |            |                | Africa                                              | Canada .                                     | Middle Fast                       |  |  |  |  |  |
| Numeric/FACES Pain Scale Adult        | O Yes, household member                                                                    |            |                | Africa-Central                                      | Caribbean                                    | Russia                            |  |  |  |  |  |
| Transfusion Reaction                  | O Yes, patient and household member                                                        |            |                | Africa-East                                         | Central America                              | South America                     |  |  |  |  |  |
| Morse Fall Risk                       | No     Unable to obtain                                                                    |            |                | Africa-South                                        | China                                        | United States                     |  |  |  |  |  |
| ADLs and DC Needs                     |                                                                                            |            |                | Asia                                                | India                                        | Other:                            |  |  |  |  |  |
| Skin Risk                             |                                                                                            |            |                | Australia/New Zealan                                | d 🔲 Mexico                                   | _                                 |  |  |  |  |  |
| Pre-Pre-sedure Instructions           |                                                                                            |            |                |                                                     |                                              |                                   |  |  |  |  |  |
| Deserves Nata Circula                 |                                                                                            |            |                |                                                     |                                              |                                   |  |  |  |  |  |
| Progress Note - Simple                | Risk Factors and Symptoms/ARO Surveil                                                      | lance      |                |                                                     | Unable to Obtain                             | Current Visit Information         |  |  |  |  |  |
|                                       |                                                                                            | Yes        | No             | Unable to obtain                                    | None                                         | Physical impairment               |  |  |  |  |  |
|                                       | *Fever                                                                                     |            | ×              |                                                     | Clinical condition                           | No parents                        |  |  |  |  |  |
|                                       | *Diamhea                                                                                   |            | X              |                                                     | Cognitive impairme                           | ent                               |  |  |  |  |  |
|                                       | *Headache                                                                                  |            | X              |                                                     | Language barrier                             |                                   |  |  |  |  |  |
|                                       | *Photophobia                                                                               |            | X              |                                                     | Patient's age                                |                                   |  |  |  |  |  |
|                                       | Alliness With Generalized Rash                                                             |            | X              |                                                     |                                              |                                   |  |  |  |  |  |
|                                       | New or Worsening Lough                                                                     |            | X              |                                                     |                                              |                                   |  |  |  |  |  |
|                                       | "Hecent Exposure to Communicable Disease                                                   |            | X              |                                                     | Communicable Di                              | soace Expected Tex                |  |  |  |  |  |
|                                       | THISTORY OF ARIUS                                                                          |            | ×              |                                                     | communicable bi                              | sease Exposed 10:                 |  |  |  |  |  |
|                                       | *Immunocompromised                                                                         |            | Ŷ              |                                                     | Measles                                      | Chickenpox or shingles            |  |  |  |  |  |
|                                       | minurocompromised                                                                          |            | ~              |                                                     | Mumps                                        | Dther:                            |  |  |  |  |  |
|                                       |                                                                                            |            |                |                                                     |                                              |                                   |  |  |  |  |  |

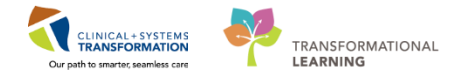

Click on ID Risk Screen section. Enter details:

- Do you have any risk factors for AROs= None
- Have you or a household member traveled outside of Canada within the last 30 days? = *No*
- **Risk Factors and Symptoms**: Click on the **column header** for **No** to mark all as *No*.

Note: You can individually select Yes / No for each of the risk factors.

### **10** Completing the Violence and Aggression Screening section

| *Performed on: 2017-Aug-02                       | ▼ 1424 🌦 PDT                               |                                                                                                |
|--------------------------------------------------|--------------------------------------------|------------------------------------------------------------------------------------------------|
| General Information<br>Barriers to Communication | Violence and Aggress                       | sion Screening                                                                                 |
| Allergies                                        | Violence and Aggression Screening          | Additional Information                                                                         |
| Vital Signs and Measurements                     | No risk assessed at this time              |                                                                                                |
| / Advance Care Planning                          | Previous history of violent behaviour      |                                                                                                |
| Past Medical History, Problems, Diagn            | Current physical aggression or violence    |                                                                                                |
| Patient Screening History                        | 0 Other:                                   |                                                                                                |
| STOP BANG Assessment                             |                                            |                                                                                                |
| Medication History                               | Market has a second second second          | and infinition of side and a second in the second day of the form as and while                 |
| / ID Risk Screen                                 | If patient has a previous history of or cu | irrent indication of violence or aggression, complete the remainder of the form as applicable. |
| Volence and Aggression Screening                 | Current Patient Presentation               | Current Presentation Additional Information                                                    |

Click on Violence and Aggresion Screening section. Enter details:

• Violence and Aggression Screening = No risk assessed at this time

**Note:** As you complete the mandatory areas, you will see that the Yellow field turn White, to indicate their completion.

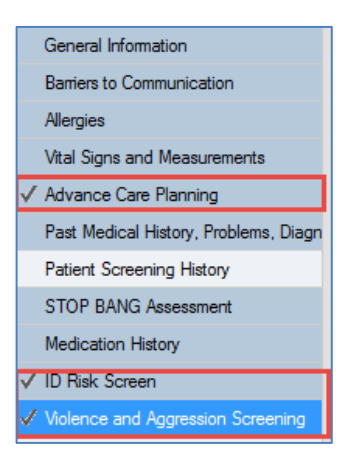

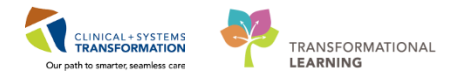

11 Finalizing the Surgical Assessment PowerForm

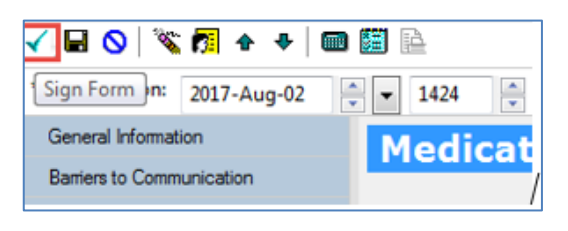

- 1. Click the 🗹 in the top left corner of the Surgical Assessment PowerForm.
  - The PowerForm is now finalized.

| 1                                          | renoperative samma    | <b>ر.</b>                                                              |                                                                                           |                    |      |                                             |                             | ······ ·                  | - <b>- 9</b> - |
|--------------------------------------------|-----------------------|------------------------------------------------------------------------|-------------------------------------------------------------------------------------------|--------------------|------|---------------------------------------------|-----------------------------|---------------------------|----------------|
| Perioperative Summary                      | A 100% -              |                                                                        |                                                                                           |                    |      |                                             |                             |                           |                |
| Perioperative Doc                          | Preop Summary 23 Int  | itraop Summary S3 Postop Summar                                        | y 🔯 Quick Orders                                                                          | 13 Handoff Tool    |      | 23 New View                                 | 23 +                        |                           |                |
| MAR                                        | No results found      |                                                                        | Measurements and Weights (0)                                                              |                    | ≣• ⊗ | Selected visit                              |                             |                           | _ ^            |
| MAR Summary                                | Problems              | ≡• ⊗                                                                   | Selected visit                                                                            |                    |      | Glucose Random                              | Future                      | Ordered<br>20/11/17 15:55 |                |
| Interactive View and I&O<br>Results Review | All Visits            |                                                                        | No results found                                                                          |                    |      | Clinical Research (0)                       |                             | ≡• (                      | 0              |
| Form Browser                               | Classification: All   |                                                                        | Home Medications (3) 🌩                                                                    |                    | ≣• ⊙ |                                             | On Study Status             | Contact                   | 3              |
| Histories                                  | This Visit (0)        | CSTSNWORKBOOK, REVIEW - 700008243 - Surgi                              | ical Assessment - 06 Dec 2017 17:29                                                       |                    | ≣• ⊗ | No results found                            |                             |                           | <u>_</u>       |
| Diagnoses and Problems                     | - A Chemin (1)        | CSTSNWORKBOOK, REVIEW M                                                | ale 54 years DOB:30-Oct-1963                                                              |                    |      | Perioperative Tracking                      |                             | ≡• (                      | 2              |
| CareConnect                                | Focal seizures        |                                                                        |                                                                                           |                    |      | No results found                            |                             | =.                        |                |
| Clinical Research                          | Historical (0)        | Surgi<br>Performed C                                                   | ical Assessment Entered On: 06-Dec-2017 112<br>On: 06-Dec-2017 09:29 PST by TestSX, Nurse | 20 PST             |      | Last 2 weeks for all visits                 |                             |                           | ~              |
| Documentation + Add<br>Immunizations       | Family History (0)    |                                                                        |                                                                                           |                    |      | My Documents                                |                             | · · · · ·                 | _              |
| Lines/Tubes/Drains Summary                 | Procedure History (1) | Advance Care Planning                                                  |                                                                                           |                    | ≣• ≎ | Surgical Assessment - Text                  | TestSX, Nurse-Perioperative | 07/12/17 09:20            |                |
| Medication Request Patient Information     | Social History (0)    | Advance Care Plan : No                                                 | TestSX, N                                                                                 | lurse-Perioperativ | ≡• ⊙ |                                             |                             |                           |                |
| Reference                                  | All Visits            | Past Medical History, Problems, Diagnoser<br>Patient Screening History | 5                                                                                         | (As Of:            | ≡• ≎ | Intake and Output                           |                             | ≡• (                      | ~              |
|                                            | No results round      | BLANK                                                                  |                                                                                           | -                  |      | Last 3 days for the selected visit          |                             |                           |                |
|                                            |                       |                                                                        | **                                                                                        |                    | -    | * Indicates a day without a full 24 hour me | asurement period            |                           |                |
|                                            |                       |                                                                        |                                                                                           |                    | 1    | Plan of Care (2)                            |                             | ≡• (                      | ~              |

- 2. The document can be viewed clicking on the **Surgical Assessment Text** link in the Documents component of the Perioperative Summary.
- 3. Click Exit to close

## Key Learning Points

The red asterisk next to Advance Care Planning, ID Risk Screen and Violence and Aggression Screening indicates that there are mandatory components in these forms that are required to be completed. These sections are highlighted in yellow.

PowerForms may be broken up into several sections. Section headings are displayed to the left side of PowerForm.

The system will not allow the record to be finalized until mandatory fields are completed.

Always Sign the PowerForm using green checkmark ✓ to finalize the Surgical Assessment chart and make it available to other users to see it in the chart.

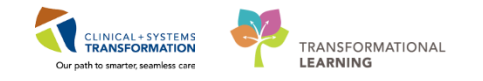

## Activity 1.5 - Setting Alerts within Perioperative Tracking

1 The advantage of Perioperative Tracking is that real time patient Alerts can be immediately communicated as they occur. The functionality is referred to as **Setting an Event**. Alerts are a type of Event – refer to Activity 1.3 for a review.

The **LGH Case Communication** view displays all patient charts that have a confirmed surgical appointment that is between tomorrow and 30 days. To ensure the alert is seen on the patient's upcoming day of surgery the alert must be entered on the patient's surgical appointment directly. The patient's upcoming surgical appointments only appear in the **LGH Case Communication** view as opposed to the **LGH PAC** view.

To set an alert:

| Per  | Perioperative Tracking                                                                   |                                      |                                                     |           |                                                         |                                  |                                                   |                               |  |
|------|------------------------------------------------------------------------------------------|--------------------------------------|-----------------------------------------------------|-----------|---------------------------------------------------------|----------------------------------|---------------------------------------------------|-------------------------------|--|
|      | LGH Endo PreOp<br>SGH Intraop                                                            | LGH Endo PostOp<br>SGH Phase I SGH P | LGH PAC   LGH Pref Ca<br>hase II   LGH ASC Phase II | rd L      | LGH Family LGH PreC                                     | p LGH Emergen<br>ntraOp LGH Case | cv List LGH Intraop LGH                           | Phase I LGH PI<br>SGH OB View |  |
| Filt | Filter: LGH Case Communicatic 🗸 🔯 🔞 🝰 🌳 🚼   Total Cases: 9 Patient: CSTSNWORKBOOK, REV 🗸 |                                      |                                                     |           |                                                         |                                  |                                                   |                               |  |
|      | Surgery Date                                                                             | <sup>↑</sup> OR                      | Patient                                             | Allergy   | Procedure                                               | Anesthesiologist                 | Surgeon Iso Alerts                                |                               |  |
|      | 11-Dec-2017                                                                              | LGHOR LON                            | CSTSNWORKBOOK, REVIEW                               | <b>0</b>  | "Repair Hernia Inguinal"                                |                                  | CSTSNWORKBOOK, REVIEW                             |                               |  |
|      | 12-Dec-2017                                                                              | LGHOR AddOn 01                       | CSTSNCOOPER, STBETTY                                | <b>01</b> | "Consent Provided"; "Consent<br>Provided for Emergency" |                                  | Scheduling Appointment Book                       |                               |  |
|      | 12-Dec-2017                                                                              | LGHOR GRV                            | CSTSNKELLER, STKEVIN                                | Q         | "Consent Given"                                         |                                  | Periop Document Manager<br>Surgical Case Check-In | ert                           |  |
|      | 12-Dec-2017                                                                              | LGHOR GRS                            | CSTSNMCCOY, STJOSIE                                 |           | "Consent Provided"; "Consent<br>Given"                  |                                  | Staff Assign                                      |                               |  |
|      | 19-Dec-2017                                                                              | LGHOR GRV                            | CSTSNANDREWS, STARCHIE                              |           | "Consent Provided"                                      | Queh, Peter                      | Mass Checkout                                     |                               |  |
|      | 25-Dec-2017                                                                              | LGHOR SEY                            | CSTSNBARR, STDANTE                                  | Ó         | "Consent Provided"                                      |                                  | Update Anticipated OR                             |                               |  |
|      | 25-Dec-2017                                                                              | LGHOR KC                             | CSTSNPACDEMO,<br>STPACELEVEN                        |           | "T & A"                                                 |                                  | Open Patient Chart                                |                               |  |
| -    |                                                                                          |                                      |                                                     |           |                                                         |                                  | Set Events                                        |                               |  |

- 1. Select Perioperative Tracking
- 2. Select the LGH Case Communication view. Review any Alerts that are present.
- 3. Select **Set Events** from the drop- down list. (The Case Tracking Set Events window will display.)

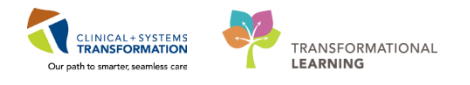

- 4. Click the white Alerts tab
- 5. Scroll down to click Violence Alert
- 6. Click OK

| Perio                                                                               | operative Tracking |                                      |                                                  |          |                                           |                                           |                                 |       |                                        |                        | ,C, Full s                  |
|-------------------------------------------------------------------------------------|--------------------|--------------------------------------|--------------------------------------------------|----------|-------------------------------------------|-------------------------------------------|---------------------------------|-------|----------------------------------------|------------------------|-----------------------------|
|                                                                                     | GH Endo PreOp      | LGH Endo PostOp<br>SGH Phase I SGH P | LGH PAC LGH Pref Car<br>hase II LGH ASC Phase II | d  <br>L | LGH Family LGH Pr<br>GH ASC PreOp LGH MTI | eOp LGH Emergency<br>R IntraOp LGH Case C | List LGH Intra<br>Communication | LGH ( | LGH Phase I LGH<br>DB View SGH OB View | Phase II SGH Pref Card | SGH Emerge<br>Communication |
| Filter LGH Case Communicate V 🕐 🍓 👺 🍕 🕽 Total Cases 9 Patient: CSTSNVORKBOOK, REV - |                    |                                      |                                                  |          |                                           |                                           |                                 |       |                                        |                        |                             |
|                                                                                     | Surgery Date       | OR                                   | Patient                                          | Allergy  | Procedure                                 | Anesthesiologist                          | Surgeon                         | lso   | Alerts                                 | Alert Icons            | Comments                    |
| ►                                                                                   | 11-Dec-2017        | LGHOR LON                            | CSTSNWORKBOOK, REVIEW                            | 0        | "Repair Hernia Inguinal"                  |                                           | Plisvcw, Tyler, MD              | ]     | Violence Alert                         | •                      |                             |
|                                                                                     |                    |                                      |                                                  | -        |                                           |                                           |                                 |       |                                        |                        |                             |

- 7. Verify that the patient's Alert has been updated on Perioperative Tracking.
- 8. As our patient does not need this Alert, remove the alert see Activity 1.3 step 2.

### Key Learning Points

The **LGH Case Communication** view displays all patient charts that have a confirmed surgical appointment that is between tomorrow and 30 days

- Right-click anywhere on the line with the relevant patient to set the event(s)
- Perioperative Tracking will be modified to show the Alert entered

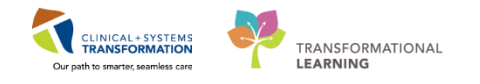

## Activity 1.6 – Setting Process Alerts from PM Conversation

Patient Management Conversation (PM Conversation) provides access to manage alerts, patient location, encounter information and demographics.

Within the system, process alerts highlight specific concerns about a patient. These alerts display on the banner bar and can be activated by any clinician including nurses.

Since the patient has a history of seizures, a process alert should be added to the patient's chart.

| 🗄 Perioperative Tracking  🛔 Patient List Dynamic Ca        | se Tracking 🎁 Case Selection 🎬 Tir                                  | ne-Critical Procedures 📲 Discharge Dashboard       |
|------------------------------------------------------------|---------------------------------------------------------------------|----------------------------------------------------|
| 🗄 🎢 Exit 🎬 AdHoc 🎟 Medication Administration               | 🚨 PM Conversation 🚽 1 mmunic                                        | ate 👻 🖹 Medical Record Request 🚦 Add 👻 🤆           |
| CSTSNWORKBOOK, REVIEW                                      | Bed Transfer                                                        |                                                    |
| Perioperative Tracking                                     | Cancel Discharge                                                    |                                                    |
| LGH Emergency List LGH PreOp<br>SGH Case Communication SGH | Cancel Pending Transfer<br>Discharge Encounter<br>Facility Transfer | LGH Phase II LGH Endo PreOp<br>SGH Intraop SGH Eme |
| Filter: LGH PAC Today 🔹   🛅 🔞   🚘                          | Leave of Absence                                                    | NWORKBOOK, REV 👻                                   |
| PAC Time PAC Location Patie                                | Pending Facility Transfer                                           | Allergy Ane                                        |
| ase)                                                       | Pending Transfer                                                    |                                                    |
| 23-Nov-2017 CSTS                                           | Print Specimen Labels                                               |                                                    |
| ▶ 07:45:00 REVI                                            | Process Alert                                                       | 2                                                  |
|                                                            | Register Phone Message                                              |                                                    |
|                                                            | Update Patient Information                                          |                                                    |
|                                                            | View Encounter                                                      |                                                    |
|                                                            | View Person                                                         |                                                    |
| -                                                          |                                                                     | -                                                  |

- 1. Click the drop-down arrow to right of **PM Conversation** in the toolbar.
- 2. Select Process Alert from the drop-down menu. The Organization window will display.

| 🚯 Organization                                                       |
|----------------------------------------------------------------------|
| Please select the facility where you want to view person<br>aliases. |
| Facility Name Facility Alias                                         |
| LGH Lions Gate 1                                                     |
| LGH Lions Gate Hospital 2                                            |
|                                                                      |
|                                                                      |
| Facility:                                                            |
| LGH Lions Gate Hospital                                              |
| 3 OK Cancel                                                          |

- 1. In the Facility Name field, type = LGH Lions Gate and press Enter on your keyboard
- 2. Select LGH Lions Gate Hospital
- 3. Click **OK.** The Process Alert window displays.

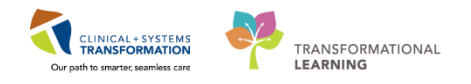

2 To activate the seizure precautions process alert on the patient's chart:

| REVIEW                                                                                                    |                                                     |
|----------------------------------------------------------------------------------------------------|-----------------------------------------------------|
| Previous Last Name:                                                                                                   | Date of Birth: Age:<br>10-0ct-2000 17Y              |
| Gender:<br>Male                                                                                                    | BC PHN:<br>9876429433                               |
| ALERTS     Process Alert:                                                                                             | 1                                                   |
| From & vailable:                                                                                                    | La Valastadi                                        |
| Gender Sensitivity<br>No Ceiling Lift<br>On Research Study                                                            | Selected.     Selected.     Selected.     Selected. |
| Gender Sensitivity<br>No Ceiling Lift<br>On Research Study<br>Palliative Flag<br>Seizure Precautions<br>Violence Risk | 3<br>Move ><br>Select All                           |

- 1. Click into the empty **Process Alert** box. A list of alerts that can be applied to the patient will display. (This box will be empty until you click into it).
- 2. Select Seizure Precautions
- 3. Click **Move** The alert will now display within the **To Selected** box
- 4. Click Complete

**Note:** Multiple alerts can be activated at once. Alerts can be removed using the same process. Site policies and practices should be followed with regards to adding and removing flags and alerts.

- 1. Click Refresh 💽 to update the chart
  - 2. Once complete, the process alert will appear within the banner bar of the chart where it is visible to all those who access the patient's chart.

| · · · ·                                  |                 |                   |              |  | 10/1                        |      |
|------------------------------------------|-----------------|-------------------|--------------|--|-----------------------------|------|
| CSTSNWORKBOOK, REVIEW                    |                 |                   |              |  |                             |      |
| CSTSNWORKBOOK, REVIEW                    | DOB:10-Oct-2000 | MRN:700008243     | Code Status: |  | Process:Seizure Precautions |      |
|                                          | Age:17 years    | Enc:7000000015411 |              |  |                             |      |
| Allergies: No Known Medication Allergies | Gender:Male     | PHN:9876429433    | Dosing Wt:   |  | Isolation:                  | - CL |

## Key Learning Points

3

Process Alerts are important in alerting staff members to specific concerns related to the patient
 Use refresh after adding an alert to confirm it has been added to the patient's banner bar

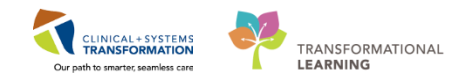

## Activity 1.7 – Flag the appointment as a PAC Complete

1. Select Perioperative Tracking and locate your patient.

| Perioperative Tracking 🚺 ent list Dynamic Case Tracking 🖗 Case Selection 🎬 Time-Critical Procedures 🎆 LearningLWE :                                                                                                    |    |  |  |  |  |  |  |  |
|----------------------------------------------------------------------------------------------------|----|--|--|--|--|--|--|--|
| 🗘 Patient Health Education Materials 🛱 SHOP Guidelines and DSTs 🛱 UpToDate                                                                                                    |    |  |  |  |  |  |  |  |
| CareConnect: 🛱 PHSA PACS 🛱 VCH and PHC PACS 🛱 MUSE 🛱 FormFast WFI                                                                                                    |    |  |  |  |  |  |  |  |
| 📲 Eait 👹 AdHoc 🎟 Medication Administration 🔒 PM Conversation + 🔄 Medical Record Request 💠 Add + 着 Scheduling Appointment Book 🖷 Documents 🎇 Staff Assign 🖀 Report Builder 🖨 Discem Reporting Portal 😱 Report Manager 🛜 Hairet Locator                                                                                                    |    |  |  |  |  |  |  |  |
| CSTSNREACHER, STJACK 🖉                                                                                                    |    |  |  |  |  |  |  |  |
| Perioperative Tracking                                                                                                    |    |  |  |  |  |  |  |  |
|                                                                                                    |    |  |  |  |  |  |  |  |
| LGH Endo PreOp LGH Endo PostOp LGH Endo Incomplete LGH MTR IntraOp SGH PreOp SGH Intraop SGH Phase I SGH Phase II SGH Phase II SGH Emergency List SGH OB View LGH PreC and LGH Phase II LGH Phase II LGH Emergency List LGH OB View LGH ECT LGH PreC and LGH Case Communication                                                                                                    | SG |  |  |  |  |  |  |  |
| LGH Endo PreOp         LGH Endo Incomplete         LGH MR IntraOp         SGH PreOp         SGH Phase II         SGH Phase II         LGH Phase II         LGH Phase III         LGH Phase III         LGH | SG |  |  |  |  |  |  |  |

2. Right click **Set Events** and the Case Tracking Set Events window will display.

| 🕴 Perioperative Tracking  🛓 Patient List Dynamic Case Tracking                                                                                                    | Case Selection 👫 Time-Critical Procedure                                   | Periopeantive Tracking 🛊 Perioret List Dynamic Case Tracking 📁 Case Selection 🐒 Time-Critical Procedures 🌇 LearningUNE |                                                                                                    |                            |                      |                                        |                    |                                |                |                         |  |
|----------------------------------------------------------------------------------------------------|----------------------------------------------------------------------------|----------------------------------------------------------------------------------------------------|----------------------------------------------------------------------------------------------------|----------------------------|----------------------|----------------------------------------|--------------------|--------------------------------|----------------|-------------------------|--|
| 🕄 🔃 Patient Health Education Materials 🕄 SHOP Guidelines and                                                                                                    | 🔃 Patient Health Education Materials 🖏 SHOP Guidelines and DSTs 🕲 UpToOte: |                                                                                                    |                                                                                                    |                            |                      |                                        |                    |                                |                |                         |  |
| C Cancionnes C PHSA PACS C VCH and PHC PACS C MAISE C Forméras WR                                                                                                    |                                                                            |                                                                                                    |                                                                                                    |                            |                      |                                        |                    |                                |                |                         |  |
| 🗐 Ein 🖥 Achice 💷 Medication Administration 🔓 PM Conversation + 🚽 Medica Record Request 💠 Add + 着 Scheduling Appointment Book 🔚 Documents 🌉 Staff Assign 🖥 Report Builder 🚔 Discem Reporting Portal 💷 Report Manager 💆 Assare 💎 Patient Locator |                                                                            |                                                                                                    |                                                                                                    |                            |                      |                                        |                    |                                |                |                         |  |
|                                                                                                    |                                                                            |                                                                                                    |                                                                                                    |                            |                      |                                        |                    | - 1                            | Recent - Name  | - 0                     |  |
| Perioperative Tracking                                                                                                    |                                                                            |                                                                                                    |                                                                                                    |                            |                      |                                        |                    |                                | screen 👼 Print | 2 0 minutes a           |  |
| LGH Endo PreOp LGH Endo PostOp LGH PAC LGH PreOp LGH                                                                                                    | LGH Endo Incomplete LGH MT<br>Intraop LGH Phase I                          | IR IntraOp<br>LGH Phase II                                                                                             | SGH PreOp SGH Intrao<br>LGH Emergency List                                                                                                    | SGH Phase I<br>LGH OB View | SGH Phase<br>LGH ECT | II SGH Emergency List<br>LGH Pref Card | SGH OB View        | SGH Pref Card<br>LGH ASC PreOp | SGH Case Comm  | unication<br>C Phase II |  |
| Filter: LGH PAC Today 🔹 🗟 😪 😝 🚺 🗆                                                                                                    | otal Cases: 1 Patient: CSTSNWORKBOOK, REV                                  | •                                                                                                    |                                                                                                    |                            |                      |                                        |                    |                                |                |                         |  |
| Status PAC Time                                                                                                    | PAC Location Patient A                                                     | ge/Sex Alerts                                                                                                    | Allergy                                                                                                    | Anesthesiologist           | Old Chart Status     | Proc. Date Procedure                   | Surgeon            | PAC Visit Type                 | Seen by Nurse  | Seen by Ane             |  |
| LGH OCC Rm 8 (Exam) (1 case)                                                                                                    | 007000000000000000000000000000000000000                                    |                                                                                                    |                                                                                                    |                            |                      |                                        | DI                 | 0.1.1.1.01.1                   |                |                         |  |
| 25-Jan-2018<br>14:00:00                                                                                                    | REVIEW                                                                     | Male                                                                                                    | CSTSNWORKBOOK, REVIEW                                                                                                    |                            |                      |                                        | Plisvcw, Tyler, MD | Anesthesia and Nurse           |                |                         |  |
|                                                                                                    |                                                                            |                                                                                                    | Scheduling Appointment Book<br>Periop Document Manager<br>Surgical Case Check-In<br>SurgiCal Case Check-In<br>Mass Checkout<br>SurgiNet Rules<br>Update Anticipated OR<br>Open Patient Chart<br>Set Events | -                          |                      |                                        |                    | visit                          |                |                         |  |

3. Click the **PAC** tab if not already selected

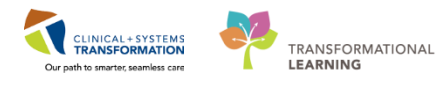

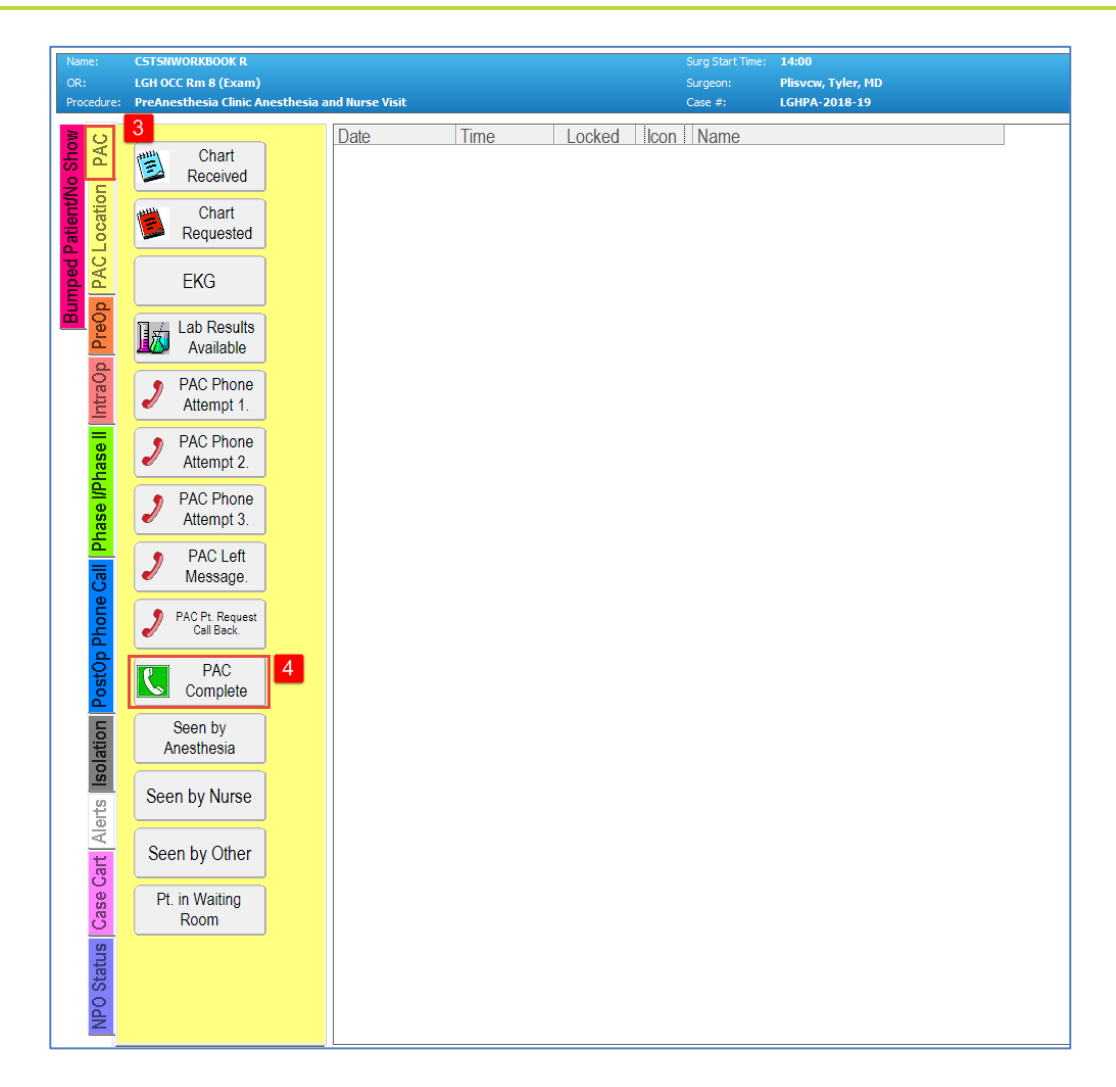

- 4. Scroll down to Click **PAC Complete** button.
- 5. Verify that PAC Complete event is now displayed on the right

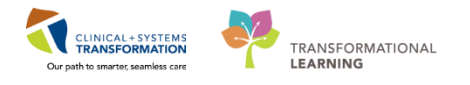

| Name:<br>OR:<br>Procedu | CSTSHWORKDOOK R<br>LGH OCC Rm 8 (Exam)<br>e: PreAnesthesia Clinic Anesthesia and Nurse Yisit | Surg Start Time: 14:00<br>Surgeon: Plisvow, Tyler, MD<br>Case #: LGHPA-2018-19 | Arest-Ingel:<br>Arest-Type: |
|-------------------------|----------------------------------------------------------------------------------------------|--------------------------------------------------------------------------------|-----------------------------|
| No Show                 | Chart 25-Jan-2018 10.05                                                                      | Name<br>PAC Complete                                                           | 3                           |
| Patient                 | Chart Requested                                                                              |                                                                                |                             |
| I PAC                   | EKG                                                                                          |                                                                                |                             |
| Pre0p                   | Lab Results<br>Available                                                                     |                                                                                |                             |
| Intra0                  | PAC Phone<br>Attempt 1.                                                                      |                                                                                |                             |
| hase II                 | PAC Phone<br>Attempt 2.                                                                      |                                                                                |                             |
| hase I/P                | PAC Phone<br>Attempt 3.                                                                      |                                                                                |                             |
| Call                    | PAC Left<br>Message                                                                          |                                                                                |                             |
| Phone                   | PACPt Request<br>Cal Back                                                                    |                                                                                |                             |
| PostOp                  | Seen by<br>Anesthesia                                                                        |                                                                                |                             |
| olation                 | Seen by Nurse                                                                                |                                                                                |                             |
| erts <b>Is</b>          | Seen by Other                                                                                |                                                                                |                             |
| art Al                  | Pt. in Waiting<br>Room                                                                       |                                                                                |                             |
| Case (                  |                                                                                              |                                                                                |                             |
| Status                  |                                                                                              |                                                                                | _                           |
| NPO                     |                                                                                              |                                                                                | 6                           |
|                         |                                                                                              |                                                                                | OK Cancel                   |

- 6. Click OK
- 7. Verify that the PAC location has been updated on Perioperative Tracking.

| Pe                                                                     | ioperative Tracking       |                                 |                                           |                                     |                                             |                            |                         |                                     |                                       | (O) Full sci                                          |
|------------------------------------------------------------------------|---------------------------|---------------------------------|-------------------------------------------|-------------------------------------|---------------------------------------------|----------------------------|-------------------------|-------------------------------------|---------------------------------------|-------------------------------------------------------|
|                                                                        | LGH Endo PreOp<br>LGH PAC | LGH Endo PostOp<br>LGH PreOp LG | LGH Endo Incomplete<br>iH Intraop LGH Pha | LGH MTR IntraOp<br>e I LGH Phase II | SGH PreOp SGH Intraop<br>LGH Emergency List | SGH Phase I<br>LGH OB View | SGH Phase II<br>LGH ECT | SGH Emergency List<br>LGH Pref Card | SGH OB View<br>LGH Case Communication | SGH Pref Card<br>LGH ASC PreOp                        |
| Filter: «None> - 🕐 🔞 🝰 🔶 7 Total Cases 5 Patient: CSTSNWORKBOOK, REV - |                           |                                 |                                           |                                     |                                             |                            |                         |                                     |                                       |                                                       |
|                                                                        | Status                    | PAC Time                        | PAC Location Patient                      | Age/Sex Ale                         | erts Allergy                                | Anesthesiologist           | Old Chart Status        | Proc. Date Procedure                | Surgeon                               | PAC Visit Type                                        |
|                                                                        | LGH OCC Rm 8              | (Exam) (1 case)                 |                                           |                                     |                                             |                            |                         |                                     |                                       |                                                       |
| •                                                                      | PAC Complete              | 25-Jan-2018<br>14:00:00         | CSTSNWO<br>REVIEW                         | RKBOOK, 54 years /<br>Male          | •                                           |                            |                         |                                     | Plisvcw, Tyler, MD                    | PreAnesthesia Clinic<br>Anesthesia and Nurse<br>Visit |
|                                                                        | LGHOR AddOn (             | 01 (1 case)                     |                                           |                                     |                                             |                            |                         |                                     |                                       |                                                       |
| -                                                                      |                           | 25-Jan-2018<br>11:00:00         | CSTSNAB<br>REGHAAJ                        | DI, 21 years /<br>Female            | q                                           |                            |                         |                                     | Plisvcd, Mohammed,<br>MD              | "APPENDICITIS"                                        |
| LGHOR GRV (1 case)                                                     |                           |                                 |                                           |                                     |                                             |                            |                         |                                     |                                       |                                                       |
|                                                                        |                           | 25-Jan-2018<br>13:00:00         | CSTSNMU                                   | IMI, STHBB 29 years /<br>Female     | qi                                          |                            |                         |                                     | Plisvcw, Tyler, MD                    | "right inguinal hernia<br>repair"                     |
| LGHOR KC (2 cases)                                                     |                           |                                 |                                           |                                     |                                             |                            |                         |                                     |                                       |                                                       |
|                                                                        |                           | 25-Jan-2018<br>09:45:00         | CSTSNMU                                   | IMI, STHBB 29 years /<br>Female     | q                                           |                            |                         |                                     | Plisvca, Rocco, MD                    | "repair hemia inguinal"                               |
|                                                                        |                           | 25-Jan-2018<br>12:45:00         | CSTSNMU                                   | IMI, STHBB 29 years /<br>Female     | q                                           |                            |                         |                                     | Lo, NOLDAP, Patrina                   | "repair hernia inguinal"                              |

Key Learning Points

Right- click anywhere on the line with the relevant patient to set the event(s)

Perioperative Tracking will be updated to show the patient status as PAC Complete

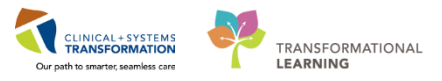

# End of Workbook

You are ready for your Key Learning Review. Please contact your instructor for your Key Learning Review.